#### **Tutorial**

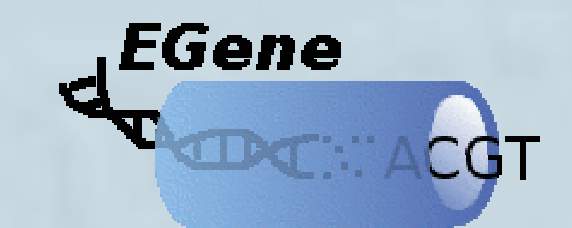

### Using CoEd The EGene's Configuration Editor

© 2004 by Alan M. Durham & Arthur Gruber

#### Tutorial: using CoEd

The goal of this tutorial is to explain how to use the graphical tool CoEd to configure and run an EGene pipeline. We will:

 explain how to start CoEd and the various parts of the graphical window;

- configure a pipeline with four steps;
- run the pipeline directly from CoEd;
- produce an EGene Configuration file and run the same pipeline from command line;
- configure a new pipeline using parts of the old one.

### Starting CoEd

- Initially, we need to start CoEd with the command:
   coed.pl
- This is a Perl script that will start the Java application. The graphic window of CoEd will appear:

### Starting CoEd

| EGene configuration editor                                                                                                    |           |
|----------------------------------------------------------------------------------------------------|-----------|
| <u>F</u> ile <u>E</u> dit <u>A</u> dd                                                                                                    |           |
|                                                                                                    |           |
|                                                                                                    | - T       |
|                                                                                                    |           |
|                                                                                                    |           |
|                                                                                                    |           |
|                                                                                                    |           |
|                                                                                                    |           |
|                                                                                                    |           |
|                                                                                                    |           |
|                                                                                                    |           |
|                                                                                                    |           |
|                                                                                                    |           |
|                                                                                                    |           |
|                                                                                                    |           |
|                                                                                                    |           |
|                                                                                                    |           |
|                                                                                                    |           |
|                                                                                                    |           |
|                                                                                                    |           |
| ASSEN, ASSEM, FILTER FILTER FILTER FILTER MASK OUT PHDS2 REPORT REPORT REPORT REPORT SNOOP TRIM, Upload Upload UploAd UploAd UploA | ad Upload |
| All tab closed                                                                                                    |           |

### Explaining CoEd: component buttons

• The bottom part of the window contains a bar with buttons representing the components that can be used for the pipeline steps. Here CoEd is configured to show 19 components:

### Explaining CoEd: component buttons

| EGene configuration editor                                                                         |        |
|----------------------------------------------------------------------------------------------------|--------|
| <u>F</u> ile <u>E</u> dit <u>A</u> dd                                                              |        |
|                                                                                                    |        |
|                                                                                                    |        |
|                                                                                                    |        |
|                                                                                                    |        |
|                                                                                                    |        |
|                                                                                                    |        |
|                                                                                                    |        |
|                                                                                                    |        |
|                                                                                                    |        |
|                                                                                                    |        |
|                                                                                                    |        |
|                                                                                                    |        |
|                                                                                                    |        |
| Component button bar                                                                               |        |
|                                                                                                    |        |
|                                                                                                    |        |
|                                                                                                    |        |
|                                                                                                    |        |
|                                                                                                    |        |
|                                                                                                    |        |
|                                                                                                    | 1.11.1 |
| CAP3 PHRAP BLAST CROSS, QUAL, SIZE CROSS, SAVE FILES BASES FILT. COMP. SIMPLE FILT. Fasta Phd Phre | d XML  |
| All tab closed                                                                                     |        |

### Explaining CoEd: the tool bar

 On the top of the canvas we have a tool bar with 10 action icons: new, open, save, close, add pipe, copy, cut, paste, undo, redo, and run pipeline.

### Explaining CoEd: the tool bar

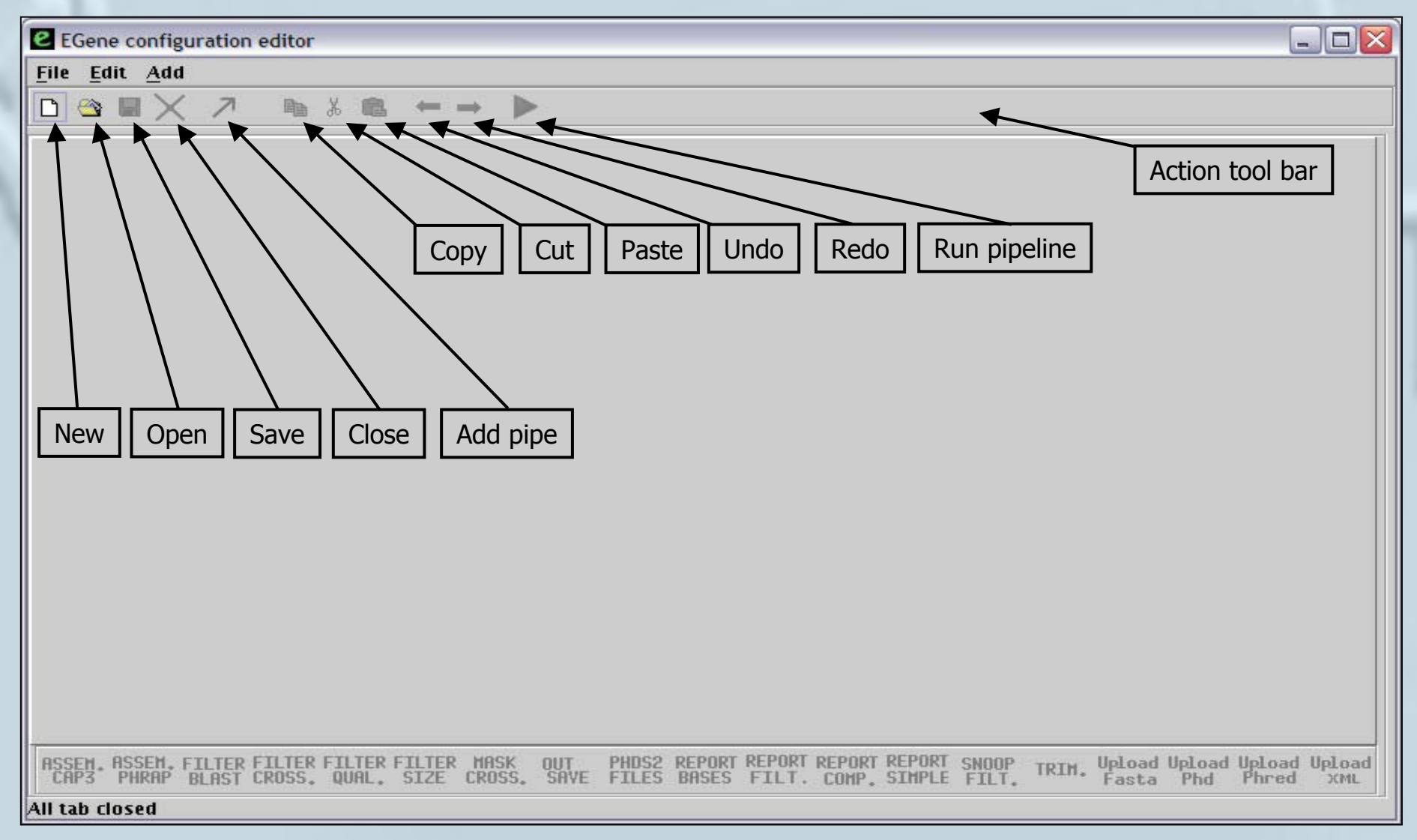

The top part of the window presents 3 pull down menus, offering all the functionality available with the buttons and some extra ones:

- File: new, open, save, save as, import, export, close, exit
- Edit: copy, cut, paste, undo, redo, clear selection, select all
- Add: list all components available for placing on the canvas

File: new, open, save, save as, import, export, close, exit

| e EC | Gene o         | config | guratio | n editor | -     |        |        |            |       |        |        |        |        |       |            |         | _       |         |
|------|----------------|--------|---------|----------|-------|--------|--------|------------|-------|--------|--------|--------|--------|-------|------------|---------|---------|---------|
| File | Edit           | Add    | t       |          |       |        |        |            |       |        |        |        |        |       |            |         |         |         |
| D    | New            | ×      | (7      |          | Х 💼   | +      | → 🕨    | <b>⊳</b> a |       |        |        |        |        |       |            |         |         |         |
|      | <u>O</u> pen   |        |         |          |       |        |        |            |       |        |        |        |        |       |            |         |         |         |
|      | Save           |        |         |          |       |        |        |            |       |        |        |        |        |       |            |         |         |         |
| Sav  | e As           |        |         |          |       |        |        |            |       |        |        |        |        |       |            |         |         |         |
| Imp  | ort            |        |         |          |       |        |        |            |       |        |        |        |        |       |            |         |         |         |
| X    | Close          | 6.5 E  |         |          |       |        |        |            |       |        |        |        |        |       |            |         |         |         |
| Exit |                |        |         |          |       |        |        |            |       |        |        |        |        |       |            |         |         |         |
|      |                |        |         |          |       |        |        |            |       |        |        |        |        |       |            |         |         |         |
|      |                |        |         |          |       |        |        |            |       |        |        |        |        |       |            |         |         |         |
|      |                |        |         |          |       |        |        |            |       |        |        |        |        |       |            |         |         |         |
|      |                |        |         |          |       |        |        |            |       |        |        |        |        |       |            |         |         |         |
|      |                |        |         |          |       |        |        |            |       |        |        |        |        |       |            |         |         |         |
|      |                |        |         |          |       |        |        |            |       |        |        |        |        |       |            |         |         |         |
|      |                |        |         |          |       |        |        |            |       |        |        |        |        |       |            |         |         |         |
|      |                |        |         |          |       |        |        |            |       |        |        |        |        |       |            |         |         |         |
| 0000 | W 00           | CEN    |         | ETITEP   |       | ETLTER | MOCK   | OUT        | punco | PEDOPT | REPORT | PEDOPT | REPORT | CNOOD | 1.00.02009 | llolord | llalasd | beafall |
| CAP  | 7. n5<br>3. Pł | HRAP   | BLAST   | CROSS.   | QUAL, | SIZE   | CROSS, | SAVE       | FILES | BASES  | FILT.  | COMP.  | SIMPLE | FILT. | TRIM.      | Fasta   | Phd     | Phred   |
|      |                |        |         |          |       |        |        |            |       |        |        |        |        |       |            |         |         |         |

Edit: copy, cut, paste, undo, redo, clear selection, select all

| ee           | Gene (        | config                                                                                                    | uration | n editor         | -               |                |                |             |                |                 |                 |                 |        |                |       |                 | _             |                 |
|--------------|---------------|----------------------------------------------------------------------------------------------------|---------|------------------|-----------------|----------------|----------------|-------------|----------------|-----------------|-----------------|-----------------|--------|----------------|-------|-----------------|---------------|-----------------|
| <u>F</u> ile | Edit          | Add                                                                                                    |         |                  |                 |                |                |             |                |                 |                 |                 |        |                |       |                 |               |                 |
|              | Edit<br>Seli  | <u>A</u> dd<br><u>C</u> opy<br>C <u>u</u> t<br><u>P</u> aste<br><u>U</u> ndo<br><u>R</u> edo<br>ear sel<br>ect all | ection  |                  |                 |                |                |             |                |                 |                 |                 |        |                |       |                 |               |                 |
| ASSE         | M. AS<br>3 Pi | sem. F<br>Irap                                                                                                    | TLTER   | FILTER<br>CROSS. | FILTER<br>QUAL. | FILTER<br>SIZE | HASK<br>CROSS. | OUT<br>SRVE | PHDS2<br>FILES | REPORT<br>BASES | REPORT<br>FILT. | REPORT<br>COMP. | REPORT | SNOOP<br>FILT. | TRIM. | Upload<br>Fasta | Upload<br>Phd | Upload<br>Phred |

#### Add: list all components available for placing on the canvas

| e EGen      | e configuration editor        | -              |       |      |       |        |        |        |        |       |       |          | -        |         |
|-------------|-------------------------------|----------------|-------|------|-------|--------|--------|--------|--------|-------|-------|----------|----------|---------|
| <u>File</u> | lit <u>A</u> dd               |                |       |      |       |        |        |        |        |       |       |          |          |         |
|             | ASSEM assemble                | _cap3          |       |      |       |        |        |        |        |       |       |          |          |         |
|             | ASSEN, assemble               | phrap          |       |      |       |        |        |        |        |       |       |          |          |         |
|             | FILTER filter_blas            | t              |       |      |       |        |        |        |        |       |       |          |          |         |
|             | FILTER<br>CROSS * filter_cros | s_match        |       |      |       |        |        |        |        |       |       |          |          |         |
|             | FILTER filter_qua             | lity           |       |      |       |        |        |        |        |       |       |          |          |         |
|             | FILTER filter_size            |                |       |      |       |        |        |        |        |       |       |          |          |         |
|             | MASK<br>CROSS, mask_cro       | ss_match       |       |      |       |        |        |        |        |       |       |          |          |         |
|             | OUT<br>SAVE outsave           |                |       |      |       |        |        |        |        |       |       |          |          |         |
|             | PHDS2<br>FILES phds2file      | 5              |       |      |       |        |        |        |        |       |       |          |          |         |
|             | REPORT report_ba              | ses            |       |      |       |        |        |        |        |       |       |          |          |         |
|             | REPORT<br>FILT. report_fil    | ering          |       |      |       |        |        |        |        |       |       |          |          |         |
|             | REPORT report_gr              | uphic_complete |       |      |       |        |        |        |        |       |       |          |          |         |
|             | REPORT<br>SIMPLE report_gr    | uphic_simple   |       |      |       |        |        |        |        |       |       |          |          |         |
| RSSEN       | SNOOP<br>FILT. snoop_fil      | tered          | isk n | UT   | PHDS2 | REPORT | REPORT | REPORT | REPORT | SNOOP | TOTA  | lip] oad | llp] oad | lloload |
| CAP3        | PH TRIM. trimming             |                | DSS.  | SAVE | FILES | BASES  | FILT.  | COMP.  | SIMPLE | FILT. | IRIH. | Fasta    | Phd      | Phred   |
|             | Inland                        |                |       |      |       |        |        |        |        |       |       |          |          |         |

#### Creating a Pipeline

#### Now we will configure a pipeline with 4 steps:

- Upload sequences from chromatogram files to the pipeline;
- Trim the low quality regions of the sequences;
- Look for sequences that match a database with ribosomal sequences, eliminating them from the reads being processed (in EGene, invalidating them);
- Generate a graphic report showing the quality of the remaining sequences.

#### Creating a Pipeline

First of all: creating a new pipeline

- Click on the New icon.
- ... or on the File New option from the pull down menu.
- Enter a name for the pipeline (i.e. test). This name will appear at the upper left corner tab.
- The bottom status bar will display a message warning that a new pipeline has been created.

### Creating a Pipeline

| EGene configuration editor                           |                                                                                                    |
|------------------------------------------------------|----------------------------------------------------------------------------------------------------|
| <u>F</u> ile <u>E</u> dit <u>A</u> dd                |                                                                                                    |
|                                                      |                                                                                                    |
| test.gen                                             |                                                                                                    |
|                                                      |                                                                                                    |
|                                                      | i al diak si bi kabalah diak si bi kabalah diak si bi kabalah d                                                                                                    |
|                                                      |                                                                                                    |
| Name of the pipeline                                 | a na na na na na ang ang ang ang ang ang                                                                                                    |
| 化合金化学 化合金化 法非常法 法法法 医尿道 化合金化 化分子化 化化化化               |                                                                                                    |
| · · · · · · · · · · · · · · · · · · ·                | n ar le le le le naver ar le le le le naver ar le le le le le le naver ar le 🚟                                                                                                    |
|                                                      |                                                                                                    |
|                                                      |                                                                                                    |
| [15] M. M. M. M. M. M. M. M. M. M. M. M. M.          |                                                                                                    |
|                                                      |                                                                                                    |
| 经非常经济 医水浴 医非常性 医原水浴 医非结核 医水浴 医非结核                    |                                                                                                    |
| 化合素学 化试验 化化合物 化合金化合物 化合金化合金合金                        | · \$P\$ 我们的你们的你们的你们的你们的你们的?"                                                                                                    |
| • 作物: 通行的 * 作物: * 使用的 * 作物: * 作物: * 使用的 * 作物         | 1. 通用的事作指1. 通用的事作指1. 通用的事作指1. 通                                                                                                    |
|                                                      | - 1 : 2 : 4 : 5 : 5 : 6 : 3 : 2 : 4 : 5 : 5 : 6 : 3 : 2 : 4 : 5 : 5 : 6 : 6 : 3 : 3<br>- 4 : 5 : 5 : 5 : 5 : 5 : 6 : 4 : 5 : 5 : 5 : 5 : 6 : 4 : 5 : 5 : 5 : 5 : 6 : 4 : 7 : 7 : 7 : 7 : 7 : 7 : 7 : 7 |
| Status bar                                           |                                                                                                    |
|                                                      |                                                                                                    |
|                                                      |                                                                                                    |
|                                                      |                                                                                                    |
|                                                      | PEPOPT REPORT PEPOPT REPORT CHOOP Upload Upload                                                                                                    |
| CAP3 PHRAP BLAST CROSS. QUAL. SIZE CROSS. SAVE FILES | BASES FILT. COMP. SIMPLE FILT. Fasta Phd Phred                                                                                                    |
| Document test.gen was created ! 🖌                    |                                                                                                    |
|                                                      |                                                                                                    |

#### Explaining CoEd: the canvas

• The canvas is the place where icons representing the pipeline steps (nodes) will be placed and manipulated.

### Explaining CoEd: the canvas

| e      | EG    | ien  | e co | onfi   | gur   | ati        | on       | edit          | or       |        |          |       |              |            |                |                |      |            |          |                    |                  |                |              |         |        |              |                |                                                                                                    |      |      |            |        |      |     |         |    |     |              |              |      | -     |      |     |
|--------|-------|------|------|--------|-------|------------|----------|---------------|----------|--------|----------|-------|--------------|------------|----------------|----------------|------|------------|----------|--------------------|------------------|----------------|--------------|---------|--------|--------------|----------------|----------------------------------------------------------------------------------------------------|------|------|------------|--------|------|-----|---------|----|-----|--------------|--------------|------|-------|------|-----|
| Eil    | e     | Ed   | lit  | Ad     | d     |            |          |               |          |        |          |       |              |            |                |                |      |            |          |                    |                  |                |              |         |        |              |                |                                                                                                    |      |      |            |        |      |     |         |    |     |              |              |      |       |      |     |
|        | 1     | -    |      | ×      | <     | 7          | 1        |               | •        | Ж      |          | 3     | +            |            | -              | 1              |      | 2          |          |                    |                  |                |              |         |        |              |                |                                                                                                    |      |      |            |        |      |     |         |    |     |              |              |      |       |      |     |
| T      | est   | пе   | n    |        |       |            |          |               |          |        |          |       |              |            |                |                |      |            |          |                    |                  |                |              |         |        |              |                |                                                                                                    |      |      |            |        |      |     |         |    |     |              |              |      |       |      | Ĩ   |
| -      | - 30  | Jyc  |      | 15-11  | - 3   |            | 10       | 1001          |          | 75     | 35       | 31    | • •          | -          |                |                | 5-3  |            | •        | 15                 | 1001             |                | 12           | 122     | 35     | • •          | i te           | st 33                                                                                                    | - 75 | - 35 | -35        |        | 10   | -   |         | 75 |     | 5            | - 11         | -100 | 1 1   | ſ    | -   |
| 40     |       | 575  | 27   |        |       |            | 12       | 575           | 3.5      |        |          |       | 15 1         | 8 5        | 7. T           | 11             |      |            |          | 17                 | 573              | 27             |              |         |        | 11 1         | 5.55           | 8 8                                                                                                    |      |      |            |        | 19 I | 575 | 87      |    |     |              | 5. 53        | 55   | 1 81  | - 22 |     |
|        |       | 385  | - 11 |        |       |            | 76       | 5367          | - 87     |        |          |       | 53-1         | 13         | 67             | 11             |      |            |          | - 76               | 5363             | - 87           |              |         |        | 8.1          | 1 535          | 8 6                                                                                                    |      |      |            |        | 76 I | 365 | 87      |    |     |              | 8 53         | 136  | 1 11  | 10   |     |
| 1      |       |      |      |        |       |            |          | 1223          |          |        |          |       |              |            |                |                |      |            | - 25     |                    |                  |                |              |         |        |              |                |                                                                                                    |      |      |            | 29     |      | 223 |         |    |     |              |              | - 23 |       |      |     |
|        |       |      | 34   |        |       | 1.8        |          | 1991          | 34       |        |          |       | a 4          | 6 K        | 23             | 4¥ -8          |      |            | - 23     |                    | 1921             | З¥             |              |         |        | 8.4          | 6 KS           | 8 8                                                                                                    | - 44 |      |            | ÷.     |      |     | 34      |    |     | Q. 9         |              |      | 4 84  | -    |     |
| ас II. |       |      |      |        |       |            |          |               |          |        |          |       |              |            |                |                |      |            |          |                    |                  |                |              |         |        |              |                |                                                                                                    |      |      |            |        |      |     |         |    |     |              |              |      |       | - 54 |     |
| 39     |       |      |      |        |       |            |          |               |          |        |          |       |              |            |                |                |      | 6.08       | 33       | 13                 |                  | 11             | 56           | 134     |        |              |                |                                                                                                    |      |      |            |        |      |     |         |    |     |              |              |      |       | 2    |     |
| •      |       | 1    | 1    |        |       | 1.00       |          | 1001          | 1        |        |          |       | 8) î         | i n        | 51             |                | 5 3  | 1 (5)      |          | 相                  | 100              | 1              | 141          | 10      |        | 80 A         | 1              | 9 3                                                                                                    | - 13 |      |            |        |      | 61  | 2       |    |     | 51.3         |              | 16   | 1.54  | - 95 |     |
|        |       | 575  |      |        |       |            | 12       | 1992          | 11       |        |          |       | 15 I.        | 1          | 53 -           | 1              | 5    | (          |          | a                  | 1                | 12             | 26           |         |        | 10.1         | 1.55           | 8 8                                                                                                    |      |      |            |        |      | 335 | 11      |    |     |              |              | 100  | 1 81  | - 22 |     |
|        |       | 38   |      |        |       |            | 1        | 1981          | 11       |        |          |       | 84           |            | 81             | 1              | 33   |            |          | -                  |                  | C              |              | 2       |        | 81           |                |                                                                                                    |      |      |            |        | 1    | 38  | 11      |    |     |              | 1            |      |       | 10   |     |
| 4      |       | 223  | 22   |        |       | 149        | 42       | 1223          | 82       |        |          |       | 49.17        | 8 8        | 24             | 4 3            | i 3  | 1 143      | - 29     | 4.1                | 1                | - 4            | 14           | 243     |        | 21.1         |                | 8 8                                                                                                    | 1.55 |      |            | 22     | 42.0 | 221 | 22      |    |     | 22.2         | 1.1          | 122  | 4 84  | - 32 |     |
| ÷.     |       | 22   |      |        |       |            |          | 1993          |          |        |          |       |              | 8.8        | 24             |                |      |            |          |                    |                  |                |              |         |        |              | 8              | 8 3                                                                                                    |      |      |            |        |      | 99  |         |    |     |              |              | 192  | 4 34  | - 59 |     |
| 12     |       |      |      |        |       |            |          |               |          |        |          |       |              |            |                |                |      |            |          |                    |                  |                |              |         |        |              |                |                                                                                                    |      |      |            |        |      |     |         |    |     |              |              |      |       | - 24 |     |
| 19     |       |      |      |        |       |            |          |               |          |        |          |       |              |            |                |                |      |            |          |                    |                  |                |              |         |        |              |                |                                                                                                    |      |      |            |        |      |     |         |    |     |              |              |      |       | 2    |     |
|        |       |      |      |        |       |            | 30       | 1001          |          |        |          |       | 50 3<br>40 4 | 6 8<br>0 8 |                |                |      |            | - 20     | 1 75               | 1001             | 100            |              |         |        | 50 3<br>en e | 5 563<br>0 613 | 21 S<br>24 D                                                                                                    |      |      |            | 30<br> |      |     | 0.5<br> |    |     | 01 5<br>20 4 | 2 33<br>- 45 |      |       | 10   |     |
| 1      |       |      |      |        |       |            | Ŧ        | 1040          |          |        |          |       |              |            | anti-<br>Mati- |                |      |            |          |                    | - 0.40<br>- 50/0 |                |              |         |        |              |                |                                                                                                    |      |      |            |        |      |     |         |    |     |              |              |      |       |      |     |
| 1      |       | 383  | 10   |        |       |            | 19       | 1981          | 91       |        |          |       | 23-1         | 8 8        | 981            | 11 3           |      |            |          | 14                 | 1983             | 91             |              |         |        | 23-1         | 1.58           | 5 8                                                                                                    |      |      |            |        | 1    | 383 | 10      |    |     |              | 8 13         | 138  |       | - 19 |     |
| •      |       | 223  | 84   |        |       | - 22       | 4.0      | 1223          | ÷.       |        |          |       | 49 X         | 8          | 23             | 4              |      |            | 23       | à c                |                  | - 4            |              |         |        | 29 - X       |                | 8 8                                                                                                    | - 14 |      |            | -      | 412  | 223 | 24      |    |     | 2 4          | ÷ 41         | 12   | 4 64  | - 33 |     |
| 1      |       |      |      |        |       |            |          | -             |          |        |          |       |              | 6.4        |                |                |      |            |          |                    | +                |                |              |         |        |              |                | a a                                                                                                    |      |      |            |        |      |     |         |    |     |              |              |      | * ::+ | 1    | _   |
|        | 15555 |      |      | 88888  | 55555 | 000000     | 10000    | 1000000       | -        | 120223 | 86668    | 8888  | 88888        | 55555      | -              | -              | 8888 | 55555      | 8888     |                    |                  |                | 8888         | 55555   | 000000 | 555555       | 000000         | -                                                                                                    |      |      | 19999      | 55551  | +    |     |         |    | 285 | 81.8         | 2 43         |      | -     |      | -   |
| _      | 19995 |      |      | 0.0000 |       | enter effe | aatatata | and at a fait | enterit. | atan   | alatatis | aaaa  |              |            |                | and the second | 0000 | ana a      | 0000     | and a state of the | alatatici        | and the second | antetetetete | and all |        | anterio<br>  | and the second | and the second second se |      |      |            | 1000   | _    | _   | _       | _  | _   | -            | -            | _    |       |      |     |
| AS     | SE    | ų. I |      | EH.    | FI    | LTE        | RF       | ILTI<br>ROS   | ER       | FIL    | TE       | R F   | 莊            | ER         | HF<br>CR       | ISK            | (    | DUT<br>SAV | F        | PH                 | DS2              | RE             | EPO<br>ASE   | RT      | REF    | OR1          | RE             | POR                                                                                                    | TR   | EPO  | JRT<br>PLF | SM     |      | P - | TRI     | Η. | Up  | loa          | dl           | Pho  | ad    | Upl  | oad |
| -      |       |      |      |        | DL    | and i      |          |               | ••       |        |          | 0.003 |              |            | 0.00           |                | • 6  |            | <u>ت</u> |                    |                  |                |              |         | *.÷    | - • •        |                |                                                                                                    | •200 |      |            | 2003   |      | •   |         |    |     | ust          |              | 1 10 | -     |      |     |
| DO     | cur   | ner  | ntte | est    | ger   | 1 W        | as       | crea          | ite      | a i    |          |       |              |            |                |                |      |            |          |                    |                  |                |              |         |        |              |                |                                                                                                    |      |      |            |        |      |     |         |    |     |              |              |      |       |      |     |

### Configuring the Pipeline: upload traces

- For each step we should select the component from the component button bar or from the pulldown menu.
- After selecting the component, click the left mouse button on the place in the canvas you want the component to be placed.
- A window with the configuration parameters will open up.

### Configuring the Pipeline: upload traces

Upload\_traces only has two mandatory parameters:

Phase name (the text that will show above the icon)
The name of the directory containing the chromatograms to be uploaded

| landatory fields    |           |
|---------------------|-----------|
| PHASE               |           |
| upload_traces_phred |           |
| directory:          |           |
| chromat_dir         |           |
| arguments:          |           |
| files:              |           |
|                     |           |
|                     | OK Cancel |

### Configuring the Pipeline:upload

### After clicking OK, the canvas will display the new component:

| e            | Ge  | ene  | CO     | nfigu | ura  | tion  | ed   | ito        | r    |     |    |      |      |      |      |    |    |     |    |          |                |    |     |    |     |      |    |              |      |            |    |    |      |              |     |     |     |                                          |     |      |      |     |       |      |
|--------------|-----|------|--------|-------|------|-------|------|------------|------|-----|----|------|------|------|------|----|----|-----|----|----------|----------------|----|-----|----|-----|------|----|--------------|------|------------|----|----|------|--------------|-----|-----|-----|------------------------------------------|-----|------|------|-----|-------|------|
| File         | 1   | Edit | t į    | Add   |      |       |      |            |      |     |    |      |      |      |      |    |    |     |    |          |                |    |     |    |     |      |    |              |      |            |    |    |      |              |     |     |     |                                          |     |      |      |     |       |      |
| D            | 0   |      |        | ×     |      | 7     | 1000 | 1          | ð    | 6 1 |    | 1    | -    | 1.   | Þ    |    | •  |     |    |          |                |    |     |    |     |      |    |              |      |            |    |    |      |              |     |     |     |                                          |     |      |      |     |       |      |
| /            |     |      |        |       |      |       |      |            |      |     |    |      |      | _    |      |    |    |     |    |          |                |    |     |    |     |      |    |              |      |            |    |    |      |              |     |     |     |                                          |     |      |      |     |       |      |
| - *t         | est | .ge  | n      |       | 35   |       |      |            |      |     |    |      | -112 | 1000 |      |    | 18 |     |    | AL:      |                |    | -   |    |     |      |    |              |      | -          | æ  | s  |      |              |     |     | -   | an an an an an an an an an an an an an a |     |      |      | -   |       | -    |
|              |     |      |        |       |      |       |      |            |      |     |    |      |      |      |      |    |    |     |    | 10       |                |    |     |    |     |      |    |              |      |            |    |    |      |              |     | - 1 |     |                                          |     |      |      |     |       | 100  |
| 5 5          |     | , l  | up1    | oad_  | _tr  | a     | -    | 8.1        | 1.3  |     |    |      | 76   |      |      |    |    |     |    | 16       |                | 37 |     |    |     |      |    |              | 87   |            |    |    |      | 56 S         |     | 87  |     |                                          |     |      | 6.5  |     | 17    | - 22 |
|              |     |      | MA     | W.M.  | JIM  | nahl  |      |            |      |     |    | 10   |      |      |      |    |    |     |    |          | 1939.<br>1939. |    |     |    |     |      |    | 2233<br>2233 | 100  |            |    |    |      |              |     |     |     |                                          |     |      |      |     |       |      |
| 4 4          |     |      | CH JAN | PHRE  | D    | IMINE | 1400 |            | 4 8  |     |    | - 28 |      |      | - 84 |    |    |     | 5  |          |                | 34 |     |    |     | 8.1  |    |              | 34   |            |    |    | 2    |              |     | 34  |     |                                          |     | 8.4  |      |     | 4     |      |
| 44 - 43      |     | -    | oca    | catog | aga  | agat  | 1    |            |      |     |    |      |      |      |      |    |    |     |    |          |                |    |     |    |     |      |    |              |      |            |    |    |      |              |     |     |     |                                          |     |      |      |     |       |      |
| 10 H)        |     |      | 1 2    | 1.17  |      | ±1 †  | 100  |            |      |     |    |      |      |      |      |    |    |     |    |          |                |    |     |    |     |      |    |              |      |            |    |    |      |              |     |     |     |                                          |     |      |      |     |       |      |
| •1 †1        |     |      |        |       |      | 30 A  | i No |            | 3    |     |    |      |      | 100  |      |    |    |     | 3  |          | 1001           |    |     |    |     | ÷. : |    | 1            |      |            |    |    | ð) - | 纪 1          |     |     |     |                                          |     | t) ( | 8.8  |     |       |      |
|              |     |      |        |       |      |       |      |            |      |     |    |      |      |      |      |    |    |     |    |          |                |    |     |    |     |      |    |              |      |            |    |    |      |              |     |     |     |                                          |     |      |      |     |       |      |
| 11           |     |      | 11     |       |      | 24    |      |            | 13   |     |    |      | 19   |      |      |    |    |     |    | 1        |                | 91 |     |    |     |      |    |              | 90   |            |    |    |      | 18 1         |     | 1   |     |                                          |     |      |      |     | 11 3  | 2    |
| 28 - 28      |     |      | 4 1    |       |      | 49 4  |      | <b>a</b> 8 | 4 3  |     |    | 1    | 4.5  |      | - 55 |    |    |     | 20 | 4.5      |                | 52 |     |    |     | 8.3  |    |              | 22   |            |    |    | 1    |              |     | 1   |     |                                          |     | 8.   | ii i |     | 4     | 1    |
| 28 - 43<br>- |     |      |        |       |      |       |      |            |      |     |    |      |      |      |      |    |    |     |    |          |                |    |     |    |     |      |    |              |      |            |    |    |      |              |     |     |     |                                          |     |      |      |     |       | 3    |
|              |     |      |        |       |      |       |      |            |      |     |    |      |      |      |      |    |    |     |    |          |                |    |     |    |     |      |    |              |      |            |    |    |      |              |     |     |     |                                          |     |      |      |     |       |      |
|              |     |      |        |       |      | 24 T. |      |            |      |     |    |      |      |      |      |    |    |     | -  |          |                |    |     |    |     |      |    |              |      |            |    |    |      | 18 5<br>40 8 |     |     |     |                                          |     |      |      |     |       |      |
|              |     |      |        |       |      |       |      |            |      |     |    |      | + -  |      |      |    |    |     |    | **       |                |    |     |    |     |      |    |              |      |            |    |    |      |              |     |     |     |                                          |     |      |      |     | +     |      |
| 1. 1         |     |      | 7.8    |       |      | 5. 5  |      |            | 1.0  |     |    |      | 7.0  |      |      |    |    |     |    | τ.       |                | 17 |     |    |     |      |    |              | 17.  |            |    |    |      | 10.5         |     | 17  |     |                                          |     |      |      |     | 17. 5 | -    |
|              |     |      | 1      |       |      |       |      |            | 1.1  |     |    |      | 1    |      |      |    |    |     |    | 1        |                | 1  |     |    |     |      |    |              | 1.1  |            |    |    |      | 10 i         |     | 1   |     |                                          |     |      |      |     |       | -    |
| 1            |     |      |        |       |      |       |      |            |      |     |    |      |      |      |      |    |    |     | -  | 40<br>90 |                |    |     |    |     |      |    |              | 36   |            |    |    |      |              |     | 2.6 |     |                                          |     |      |      |     |       |      |
|              |     |      |        |       |      |       |      |            |      |     |    |      |      |      |      |    |    |     |    |          |                |    |     |    |     |      |    |              |      |            |    |    |      |              |     |     |     |                                          |     |      |      |     |       | -    |
| 4            |     |      |        |       |      |       |      |            |      |     |    |      |      |      |      |    |    |     |    |          |                |    |     |    |     |      |    |              |      |            |    |    |      |              |     |     |     |                                          |     |      |      |     |       |      |
| 855          | EH  | . 89 | SSE    | H. F  | TL I | ER    | FIL  | TER        | R F1 | LT  | ER | FII  | TE   | R    | IAS  | к  | 01 | т   |    | PHI      | 052            | RE | PO  | RT | REP | OR   | TF | REP          | ORT  | RE         | PO | RT | SN   | OOF          | p i | трч | -   | Ur                                       | loa | be   | Upl  | oad | l Ur  | load |
| ČĂ           | P3  | P    | HR     | IP 1  | BLA  | ST    | CRO  | 5S.        | . q  | UA  | L. | SI   | ZE   | C    | ROS  | S. | SI | AVE |    | FI       | ĒŠ             | Bf | ISE | S  | FI  | LT   |    | COL          | 1P . | <b>S</b> 1 | HP | LE | F    | ũ.Ť          | •   | IK. | .n. | F                                        | ast | a    | P    | hd  | Ą     | hred |
|              |     |      |        |       |      |       |      |            |      |     |    |      |      |      |      |    |    |     |    |          |                |    |     |    |     |      |    |              |      |            |    |    |      |              |     |     |     |                                          |     |      |      |     |       |      |

- The next step is to trim the low quality parts of the sequence.
- We use the component trimming.pl.
- You can this time select the component from the pull-down menu.

# Selecting a component from the pull-down menu

| C EGene c                     | onfiguration editor                     |                |         |            |                        |                           |                               |                                       |             |                      |                            |                    | -                       |                         |
|-------------------------------|-----------------------------------------|----------------|---------|------------|------------------------|---------------------------|-------------------------------|---------------------------------------|-------------|----------------------|----------------------------|--------------------|-------------------------|-------------------------|
| <u>File</u> Edit              | Add                                     |                |         |            |                        |                           |                               |                                       |             |                      |                            |                    |                         |                         |
|                               | ASSEN • assemble_cap3                   |                |         |            |                        |                           |                               |                                       |             |                      |                            |                    |                         |                         |
| *test.gen                     | ASSEM.<br>PHRAP assemble_phrap          |                |         |            |                        |                           |                               |                                       |             |                      |                            |                    |                         | t and the second second |
|                               | FILTER filter_blast<br>BLAST            | 11 11          |         | 10.10      |                        | 3 3 3                     | 5.5.5                         |                                       |             | 北 北 城市               |                            |                    | 18 1978 8               |                         |
|                               | FILTER<br>CROSS, filter_cross_match     |                |         | 21         |                        |                           |                               | 1 1991 - 91<br>1 2223 - 94            |             | 公理 (現<br>第14 (昭      |                            | 8 2 2 .<br>2 2 2 4 | 10 100 1<br>10 100 1    |                         |
|                               | FILTER filter_quality                   | 84 84<br>84 85 |         |            |                        |                           |                               |                                       |             | 名 44 422<br>名 44 423 | 4 44 44                    |                    | 41 494 1<br>41 494 1    |                         |
| · · · · · ·                   | FILTER filter_size                      | 8 3<br>3 3     |         | 8 8<br>• 8 |                        | स अ अ<br>जन्म अ           | 网络白                           |                                       |             | 8 6 68<br>• 6 68     | 1 21 21<br>1 21 21         | 8 8 8 8<br>8 8 8 8 |                         |                         |
| e to test it                  | HASK<br>CROSS, mask_cross_match         | 31 22<br>37 22 |         | 5 5<br>8 1 |                        | 11 12 13<br>17 17 17      | 35 25 25<br>25 25 25          | : 1997 - 17<br>: 1997 - 17            |             | だった。<br>たった。ため       | 1 11 12<br>1 11 12         |                    | te test e<br>te toot e  | * 25                    |
| an an ann an<br>An an anns an | OUT<br>SAVE outsave                     | 11 A<br>24 B   |         | 2 I<br>2 I |                        | 21 (21 (2)<br>(21 (2) (2) |                               | : 2863 - 94<br>: 2863 - 94            |             |                      | 1 24 34<br>1 24 34         |                    | 10 1001 0<br>10 1001 0  |                         |
|                               | PHDS2<br>FILES phds2files               | 54 56<br>54 56 |         |            |                        |                           |                               |                                       |             | 彩 相 423<br>彩 相 423   | 4 34 34<br>4 34 34         |                    | 41 469 1<br>41 469 1    | 4 69<br>64 69           |
| 10 10 1000 10<br>• 10 1001 2• | REPORT<br>BASES report_bases            | 31 38<br>38 33 |         | 经日期        | ः स्टब्स्<br>। स्टब्स् | ा २ २<br>२ २ २            | 化合物                           | ा स्टब्स्<br>स्टब्स् जि               |             | 彩 佳 标志<br>第 佳 标志     | र सः अत्यः<br>र ज्यः अत्यः | 因 因 於<br>因 例 第     | te sen e<br>te sen e    | * 28<br>* 38            |
|                               | REPORT<br>FILT , report_filtering       | 13 전<br>13 전   |         | 思想         | : taat<br>: 5997       | 33 33 37<br>11 32 32      | - 第二月 月<br>- 第二月 月<br>- 第二月 月 | 1 1 1 1 1 1 1 1 1 1 1 1 1 1 1 1 1 1 1 |             | 近 初 4歳<br>秋 話 99     | 1 22 22 13<br>1 23 25 3    |                    | ne neer e<br>Ne Selet e | * 0*<br>1.38            |
| • • • • •                     | REPORT<br>COMP+ report_graphic_complete | 34 37          |         |            |                        | 4 5 4                     |                               |                                       |             |                      |                            |                    | 10, 1001                |                         |
| 10000000000                   | REPORT<br>SIMPLE report_graphic_simple  | 0000000        | 0000000 | 1000000    | 1000000                | 000000000                 | 000000000                     | 0000000000                            | 00000000000 | 0004                 | • 04 04<br>4 04 04         | 化化物                |                         |                         |
| ASSEN, ASS                    | SNOOP<br>FILT. snoop_filtered           | ISK            | OUT     | P          | HDS2                   | REPORT                    | REPORT                        | REPORT                                | REPORT      | SNOOP                |                            | Upload             | Ueload                  | Upload                  |
| CAP3 PH                       | TRIM. trimming                          | DSS.           | SAVI    | E F        | ILÉS                   | BASES                     | FILT.                         | COMP.                                 | SIMPLE      | FILT.                | IKTU'                      | Fasta              | Phd                     | Phred                   |
| 3                             | llpload                                 | 33             |         |            |                        |                           |                               |                                       |             |                      |                            |                    |                         |                         |

### After clicking the left mouse button on the canvas, you get the configuration window:

| Edit the trimming component  |                           |
|------------------------------|---------------------------|
| Mandatory fields             |                           |
| PHASE                        |                           |
| trimming                     |                           |
| Optional fields              |                           |
| minimum quality:             |                           |
| 10                           |                           |
| quality threshold:           |                           |
| 80                           |                           |
| invalid_letters:             |                           |
| XxNn                         |                           |
| window_size:                 |                           |
| 30                           |                           |
| verification_window_quality: |                           |
| 20                           |                           |
| verification_window_size:    |                           |
| 15                           |                           |
|                              | O <u>K</u> <u>C</u> ancel |

Only one argument is mandatory: phase name

There are many optional arguments, all with default values. We will use the default values. For an explanation about the arguments, please see the tutorial on building pipes and the component documentation.

- After the configuration we now have two components on the canvas. We can use the "add pipe" not connect them.
- Click on the arrow (add pipe) icon. Now click first on the component that should process information before (upload), and then on the next one (trimming).

### Configuring the Pipeline: the first two components

#### Now we have a pipeline with two components:

| EGene configuration editor                                                                                                    |                                                                                                    |               |
|----------------------------------------------------------------------------------------------------|----------------------------------------------------------------------------------------------------|---------------|
| <u>File</u> <u>E</u> dit <u>A</u> dd                                                                                                    |                                                                                                    |               |
|                                                                                                    |                                                                                                    |               |
| *test.gen                                                                                                    |                                                                                                    |               |
|                                                                                                    |                                                                                                    |               |
| unload two                                                                                                    | 法派遣 机输出进 法保证 机输出进 法保证 机输出进 法法法 机动力                                                                                          |               |
| uproad_cra                                                                                                    |                                                                                                    |               |
| goese and the second second seco |                                                                                                    |               |
| PHRED                                                                                                    |                                                                                                    |               |
| Cacatogagaagat                                                                                                    | 化乙酰乙酰胺 化化化化 化化化化化化化化化化化化化化化化化化化化化化化化化化化化                                                                                    |               |
|                                                                                                    |                                                                                                    | 1000          |
| 化化物化化化化化化物化化化化化化化物化化物                                                                                                    | 法教育性情的过去式和过去分词使过去的过去式和过去分词使过去的                                                                                              |               |
|                                                                                                    |                                                                                                    | 5             |
|                                                                                                    |                                                                                                    |               |
| 异性饲料 法法的 医长柱脑 计法的 的复数指胸外 法的                                                                                                    | 的现在分词的过去式 的复数拉纳 建液的复数拉纳 建造的复数拉纳 建                                                                                           |               |
| e de les de la la la de les de la la la de les de las de las la                                                                                                    |                                                                                                    | 8             |
| 化合合学 化化化化合合物 化合金化合金合金合金合金                                                                                                    |                                                                                                    |               |
| • 作 临时 建设固固 机作 临时 建设固固 机作 临时 建设固                                                                                                    | 图图 * 作 fiel 进行图 * 作 fiel 进行图 * 作 fiel 进行图 * 作 fiel 进行                                                                       | 1             |
|                                                                                                    | "我我想想就想我我我想想想想我我我我我我我我我能能想到我我我我能能说。"<br>"你你你你你?""你你你你你你你你你你你你你你你你你你你你你你你你你你?"                                               |               |
|                                                                                                    |                                                                                                    | 2             |
|                                                                                                    |                                                                                                    |               |
|                                                                                                    |                                                                                                    |               |
|                                                                                                    |                                                                                                    |               |
|                                                                                                    |                                                                                                    |               |
| ASSEM, ASSEM, FILTER FILTER FILTER MASK OL<br>CAP3 PHRAP BLAST CROSS, QUAL, SIZE CROSS, S                                                                                                    | OUT PHDS2 REPORT REPORT REPORT REPORT SNOOP TRIM. Upload Upload Up<br>SAVE FILES BASES FILT, COMP. SIMPLE FILT, Fasta Phd P | pload<br>hred |
| DENOT SHOOT COLL CHOOT O                                                                                                    |                                                                                                    |               |
|                                                                                                    |                                                                                                    |               |

## Configuring the Pipeline: filtering against ribosomal sequences

- The next step is to filter out ribosomal sequences.
- This will be performed using BLAST.
- We will use the filter-blast.pl component.

### Configuring the Pipeline: filtering against ribosomal sequences

- filter-blast.pl has two mandatory arguments:
   phase name and database to be searched.
- There are also seven optional arguments, all with default values.
- We will accept the default values and assume that the database is located at:
  - ../../databases/ribosome.fasta
- For more details, check the other tutorials or the component's documentation.

### Configuring the Pipeline: filtering against ribosomal sequences

| dit the filter_blast component |   |
|--------------------------------|---|
| landatory fields               |   |
| PHASE:                         |   |
| filter_blast                   |   |
| database:                      |   |
| //databases/ribosome.fasta     |   |
| ptional fields                 |   |
| minimum_block_size:            | 1 |
| 90                             |   |
| matchArguments:                |   |
| -W 0                           |   |
| minimum_identity_percent:      |   |
| 0                              |   |
| maximum_Evalue:                |   |
| 1e-20                          |   |
| minimum similarity percent:    |   |
| 88                             |   |
| blast_output:                  |   |
| /dev/null                      |   |
| program:                       |   |
| blastn                         |   |
|                                |   |
|                                |   |

### Configuring the Pipeline: generating a graphical report

- We now will configure the last component: the simple graphical report
- We repeat the procedure of selecting the component from either the buttons or the pull down menu.
- The configuration window now shows five parameters
  - Three mandatory parameters: phase name, report file name, directory to place the graphics files (for more details check the other tutorials)
  - Two optional parameters: sequence\_valid and primer\_database

### Configuring the Pipeline: generating a graphical report

| landatory fields      |         |
|-----------------------|---------|
| PHASE:                |         |
| report_graphic_simple |         |
| html_report_name:     |         |
| report.html           |         |
| dir_name:             |         |
| figures_dir           |         |
| sequence_valid:       |         |
| true                  |         |
| primer_database:      |         |
|                       |         |
|                       |         |
|                       | 00 Sec. |

### Configuring the Pipeline: generating a graphical report

| 2 6   | Ger   | ne c  | ont      | figu  | irat | ior   | n ec     | lito         | or   |      |      |       |         |      |      |        |      |      |      |      |                |      |      |       |      |       |     |       |         |     |      |      |        |         |        |       |     |     |              |      |    |     |      |      |      | -   |      |        |
|-------|-------|-------|----------|-------|------|-------|----------|--------------|------|------|------|-------|---------|------|------|--------|------|------|------|------|----------------|------|------|-------|------|-------|-----|-------|---------|-----|------|------|--------|---------|--------|-------|-----|-----|--------------|------|----|-----|------|------|------|-----|------|--------|
| File  | E     | dit   | A        | dd    |      |       |          |              |      |      |      |       |         |      |      |        |      |      |      |      |                |      |      |       |      |       |     |       |         |     |      |      |        |         |        |       |     |     |              |      |    |     |      |      |      |     |      |        |
| D     | -     |       |          | ×     |      | 7     |          | <b>B</b>     | b    | X    | (    | 2     |         | -    | ě.,  | +      |      |      | •    |      |                |      |      |       |      |       |     |       |         |     |      |      |        |         |        |       |     |     |              |      |    |     |      |      |      |     |      |        |
| _     |       |       | _        | -     |      |       |          |              | 77.4 | - 65 | _    |       |         |      |      |        |      | -    |      |      |                |      |      |       |      |       |     |       |         |     |      |      |        |         |        |       |     |     |              |      |    |     |      |      |      |     |      | _      |
| *te   | st    | gen   |          |       |      |       |          |              |      |      |      |       |         | 4.5  |      |        |      |      |      |      |                | 455  |      |       |      |       |     |       |         |     |      |      |        |         |        |       | 4.5 |     |              |      |    |     |      | _    |      |     |      |        |
|       |       |       |          |       |      |       |          |              |      |      |      |       |         | 10   |      | -      |      |      |      |      |                |      |      |       |      |       |     |       |         |     |      |      |        |         |        |       | 40  |     |              |      |    |     |      |      |      |     | +    |        |
|       |       | u     | 010      | ad_   | tra  | a     | -        | 1            | 17   |      |      |       | tr      | im   | mi   | ng     | T    |      |      |      |                | fi   | ٦t   | er.   | _b1  | a.    | .]  |       |         |     | : t  | rep  | ort    | <u></u> | ira    |       | -   | 100 | : :/         |      |    |     |      | 7    |      |     | 7    | -      |
|       |       |       | U.U      | AL    | Unit | ab    |          | 101 -<br>201 |      |      |      |       | acc.    | rs.  |      |        |      |      |      |      |                | 1    |      | Ē     |      | 1     | 1   |       |         | 1   |      | 1    |        |         | -      | _     | 1   |     | 1 1          |      |    |     |      | 1    |      |     |      | - HILE |
|       |       |       | 101      | HRE   | mun  | WINA  | 1        | - 4          | - 4  | 1.6  | -    |       | 9       | ΓЪ.  | CGAG | G<br>A |      |      |      |      | 1              |      | Bla  | st -  | 1    | /     |     |       |         |     |      | F    |        | -       |        | -     | 40  |     | 4 04<br>3 34 |      |    |     |      |      |      |     |      | and a  |
|       |       |       | caca     | atoga | agaa | aat   | -        |              |      |      |      |       | Tri     | mn   | nin  | - CG   | 1    |      |      |      |                |      | Eik  | tor   | Pla  |       |     |       |         |     | F    | Repa | ri ari | achi    | ic sin | noke  | 4.5 |     | a 84         |      |    |     |      |      |      |     |      | 1000   |
|       |       |       | - 26     |       | 0    | -     |          |              |      |      |      | 1     |         |      |      |        | 1.0  |      |      |      |                | -    |      | leri  | Dia  | 51    | 1   |       |         |     | 2    | -    | 1      |         | 161    | 10    | 1   |     |              |      |    |     |      |      |      |     |      | ann    |
|       |       | 1.58  |          |       |      | 6. 8  |          |              | 10   |      |      |       |         |      |      |        | 1    |      |      |      | 30             |      |      |       |      |       |     |       | 0       |     |      |      |        |         |        |       |     |     | 1.5          | 13   |    |     | . 30 |      |      |     |      | -      |
|       |       |       |          |       |      | 5.3   |          | 72           |      |      |      |       |         | 12   |      | 3      |      |      |      |      |                | 17   |      |       | 11   |       |     |       |         |     |      | 87   |        |         |        |       | 15  |     |              |      |    |     |      | 17   | 13   |     | 1    |        |
| 16    |       | 111   |          |       |      | 3.1   |          |              | 15   |      |      |       |         | 16   |      |        | 16   |      |      |      |                | 16   |      |       | 1    |       |     |       |         | 16  |      | - 67 |        |         |        |       | 16  |     | 1 11         |      |    |     |      | - 71 |      |     | 1.1  | ā      |
|       | 223   |       |          |       |      |       |          |              |      |      |      |       | 1       |      |      |        |      |      |      |      | 10             |      | - 22 |       |      |       |     |       |         |     |      |      |        |         |        |       |     | 225 |              |      |    |     |      |      |      |     |      |        |
|       | 122   |       |          |       |      |       | E 143    | -24          |      |      |      |       |         |      | 19   | 24     |      |      |      |      |                |      | 19   | 4.3   |      |       |     |       |         |     | 2    |      |        |         |        |       |     | 192 | 4 34         |      |    |     |      |      | - 14 |     |      | 2      |
|       |       |       |          |       |      |       |          |              |      |      |      |       |         |      |      |        |      |      |      |      |                |      |      |       |      |       |     |       |         |     |      |      |        |         |        |       |     |     |              |      |    |     |      |      |      |     |      | 8      |
|       |       |       |          |       |      |       |          |              |      |      |      |       |         |      |      |        |      |      |      |      |                |      |      |       |      |       |     |       |         |     |      |      |        |         |        |       |     |     |              |      |    |     |      |      |      |     |      |        |
|       |       | 1.55  |          |       |      | 5.5   |          |              | 1    |      |      |       |         |      |      | 61     | 1    |      |      |      | 30             |      |      | 21    |      |       |     |       | ÷.      |     |      |      |        |         |        | 30    |     |     | 1.51         | 1    |    |     |      |      | 12   |     | 1    | 8      |
|       | 100   |       |          |       |      |       | 8 53     | 12           |      |      |      |       |         |      | 15   | 37     |      |      |      |      |                |      | 157  | 2     |      |       |     |       |         |     | 1992 |      |        |         |        |       |     | 100 |              |      |    |     |      |      | 1 5  | 27  |      |        |
|       |       |       |          |       |      | 8-1   |          |              |      |      |      |       |         | 1    |      |        | 91   |      |      |      |                | 1    |      |       |      |       |     |       |         |     |      | - 99 |        |         |        |       | 19  |     | 14           |      |    |     |      | 1    |      |     | 1    | 2      |
|       |       | 1.84  |          |       |      | 8.4   |          |              | 54   |      |      |       | 1       |      |      |        | 22   |      |      |      | 49             | 4.5  |      |       | 4.5  |       |     |       | 8       |     |      | 52   |        |         |        | 20    | 12  |     | 1.64         |      |    |     | -    | 41   |      |     | 4    |        |
|       | 199   |       |          |       |      |       | E 15     | 24           |      |      |      |       |         |      | 19   | 24     |      |      |      |      |                |      | 15   | 8     |      |       |     |       |         |     |      |      |        |         |        |       |     | 199 | 4 34         |      |    |     |      |      | 1    | 24  |      |        |
| . 100 |       |       | CRAMP IN | 22222 | -    | -     | CANADA C |              | 2000 | 1000 | ann. | -     | NAME OF |      | 5    | 1      |      | No.  | 2002 | 2000 | and the second |      | 17   | -     | -    |       |     | anan. | NAME OF | RAP |      | nnn  | 0000   | 0000    | 0000   | 0000  | 42  | 1   | 4 53         | - 33 | 19 | 1.5 | 1    | +    |      |     |      |        |
| • 12  | 99999 | 99999 |          | 69993 | 4999 | 99999 | 199933   | 9999         | 6999 | 1999 | 0998 | 49996 | 19996   | 5959 | 1993 | 9999   | 9999 | 9999 | 6999 | 1999 | 9999           | 5999 | 6699 | 66666 | 5668 | 99999 | 999 | 5666  | 9999    | 999 | 1999 | 5658 | 99999  | 9993    | 99999  | 1999) |     | _   | _            | _    | _  | _   |      |      | _    |     |      | 9      |
| ASS   | ij.   | ASS   | EH       | • F   | ILT  | ER    | FIL      | TE           | RI   | FIL  | TE   | RI    | FIL     | TE   | R    | H      | ISK  |      | QL   | ΙТ.  | _              | PH   | IDS  | 21    | REF  | OR    | TF  | REP   | OR      | TI  | REP  | ORT  | R      | EPO     | DRT    | S     | NO  | ΟP  | TR           | IH   | 1  | lpl | oa   | d t  | lpl  | oad | լ Սյ | ploa   |
| CHI   | '3    | PH    | RHP      | ' B   | LAS  | 5T    | CRO      | JSS          | •    | ų    | HL   | ••    | 51      | LZE  |      | CR     | 059  | •    | 5    | HYI  | E              | FJ   | LE   | 5     | RH   | SES   |     | FI    | Lſ      | •   | CO   | HP.  | 5      | LWE     | 'LE    |       | IL  | Т.  |              |      |    | Fa  | sta  | 3    | PH   | nd  | Р    | hrea   |
|       |       |       |          |       |      |       |          |              |      |      |      |       |         |      |      |        |      |      |      |      |                |      |      |       |      |       |     |       |         |     |      |      |        |         |        |       |     |     |              |      |    |     |      |      |      |     |      |        |

### Configuring the Pipeline: connecting the two last components

 We now use the arrow (add pipe) icon to connect the last two components to the pipeline.

- Remember:
  - click the add pipe icon:
  - connect two components, clicking each one with the right button, in the order in which they should be placed in the pipe
- We now have the complete pipe.

### Configuring the Pipeline: connecting the two last components

| EG       | ene   | e co | nfig  | gur | atio   | on  | edi  | ito  | r    |      |     |      |      |      |     |      |      |   |     |     |            |          |            |      |       |      |       |      |      |     |     |        |       |        |      |            |     |      |      |       |     |       |      |      | -                     |       |        |
|----------|-------|------|-------|-----|--------|-----|------|------|------|------|-----|------|------|------|-----|------|------|---|-----|-----|------------|----------|------------|------|-------|------|-------|------|------|-----|-----|--------|-------|--------|------|------------|-----|------|------|-------|-----|-------|------|------|-----------------------|-------|--------|
| File     | Ed    | it   | Add   | 1   |        |     |      |      |      |      |     |      |      |      |     |      |      |   |     |     |            |          |            |      |       |      |       |      |      |     |     |        |       |        |      |            |     |      |      |       |     |       |      |      |                       |       |        |
| -<br>M ( | ~     |      | X     |     | 7      | I.  | ţ.   |      | - 3  | 6    | f   | 2    | -    |      |     |      |      | > |     | _   |            | _        |            |      |       |      | _     |      | _    |     |     |        |       |        |      |            |     |      |      |       |     |       |      |      |                       |       |        |
|          | -24-  |      |       | •   | -      |     |      |      |      |      |     |      |      |      |     |      |      | _ |     |     |            |          |            |      |       |      |       |      |      |     |     |        |       |        |      |            |     |      |      |       |     |       |      |      |                       |       |        |
| *tes     | tg    | en   |       |     |        |     |      |      |      |      |     |      |      |      |     |      |      |   |     |     |            |          |            |      |       |      |       |      |      |     |     |        |       |        |      |            |     |      |      |       |     |       |      |      |                       |       |        |
|          |       |      |       |     |        |     |      |      |      |      |     |      |      | 12   |     |      |      |   |     |     |            |          |            |      |       |      |       |      | + -  |     |     |        |       |        |      | +0         |     |      |      |       |     |       |      |      |                       |       |        |
|          |       | up   | load  | Lt  | ra.    |     |      | 8    | 7. 2 |      |     | t    | ri   | mm   | in  | g    | 1    |   |     |     | f          | 41       | te         | r_k  | bla   | L+ + | -     |      | T    |     | re  | рог    | rt_   | gra    | a    | 1          | 500 |      |      |       |     |       | - 71 | - 50 |                       | 17. 1 | - 0000 |
|          |       | wh   | AAN   | Me  | (addis | 1   |      | a :  |      |      |     | AC   | :c   | G    |     |      |      |   |     |     |            |          | ſ          | -    | -3    |      |       |      | 4    |     | Ŧ   | -      |       | -      | _    | 1          |     |      |      |       |     |       | -    |      |                       |       |        |
|          |       | 2001 | PHR   | ED  | an an  | 1et | -    | 4    | -    | - 1  | +   | C    | *    | ACG  | ACG | CG   | -    | - |     |     | +          | B        | last       | 1    | ŕ     |      | -     | -    | 4    | -   |     |        |       |        |      | *10<br>413 |     |      |      |       |     |       |      |      |                       |       | 1000   |
|          |       | oc   | acato | gag | aag    | at  |      |      |      |      |     | Т    | rim  | ımi  | ina |      | - 24 |   |     |     | e .        | F        | Filte      | r Bl | last  |      | 383   |      |      |     | Rep | o n o  | grapi | nic si | mpk  |            |     |      |      |       |     |       |      |      |                       |       |        |
|          |       | it.  | ie 18 | 196 | 35     | Ϋ́, |      |      |      |      | 1   |      |      |      | -   | 1    | 2    |   |     |     | 3 T        |          |            | - At | 16    | 195  | 10    |      |      |     | 1   | t - 21 | 1.11  |        | - 22 | - 12       |     |      |      |       |     |       |      |      |                       |       |        |
|          |       | 1    |       |     | 3      |     |      |      | 3    |      |     |      | •    |      |     | 1 8  | 13   |   |     | 3   |            | E 1      |            | 1    |       |      |       | 1    |      |     |     | 2.2    |       |        |      |            |     |      | 1    |       |     | : 3   |      |      |                       | 3 P   |        |
|          |       |      |       |     |        |     |      |      |      |      |     |      |      |      |     |      |      |   |     |     |            |          |            |      |       |      |       |      |      |     |     |        |       |        |      |            |     |      |      |       |     |       |      |      |                       |       |        |
| 19.1     |       |      |       |     |        | 19  |      | 91   | 1    |      |     |      |      |      |     | 1    |      |   |     |     | 21         | 8        |            | 90   |       |      |       |      | 19   |     |     | 1 3    |       |        |      | - 18       |     |      |      |       |     |       | 1    |      |                       | 11 1  | 9      |
|          |       | 84   |       |     | 20     | 4.5 |      |      | 4 3  |      |     |      |      | 4Ë   |     | 1 23 | 1.33 |   |     | 1   | 8.4        |          |            | 54   |       |      |       | 20   | 4.5  |     |     | 1 3    |       |        | 4    | 4.0        |     |      | 1.53 |       |     | -     | 4.   |      |                       | 4     | -      |
| 1 46 4   |       |      |       |     |        |     |      | a 3  |      |      |     |      |      |      | -   | • •  |      |   |     |     |            | 6 1      |            |      |       |      |       |      |      |     | a a |        |       |        |      |            |     | 4 44 |      |       |     |       |      |      |                       |       | 9      |
|          |       |      |       |     |        |     |      |      |      |      |     |      |      |      |     |      |      |   |     |     |            |          |            |      |       |      |       |      |      |     |     |        |       |        |      |            |     |      |      |       |     |       |      |      |                       |       |        |
|          |       |      |       |     |        |     |      |      |      |      |     |      |      |      |     |      |      |   |     |     |            | -        |            |      |       |      |       |      |      |     |     |        |       |        |      |            |     |      |      |       |     |       |      |      |                       |       |        |
|          |       |      |       |     |        | 19  |      | 8 8  |      |      |     |      |      | 13   |     |      |      |   |     |     |            |          | 577        | 83   |       |      |       |      | 13   |     | 8.8 | •      |       |        |      | 10         |     |      |      |       |     |       |      | 1.53 |                       |       |        |
| 1 16 5   |       | 17   |       |     |        | 36  |      |      | 7.3  |      |     |      |      |      |     | 1    |      |   |     |     | 3.1        |          |            | 37   |       |      |       |      | 7    |     |     | 1.3    |       |        |      | - 76       |     |      |      |       |     |       | - 33 |      |                       | 17 3  | 6      |
|          |       |      |       |     | 2.5    |     |      |      |      |      |     |      |      |      |     |      |      |   |     |     | с 1<br>С 1 |          |            | -    |       |      |       | 10   |      |     |     |        |       |        |      | 1          |     |      |      |       |     |       |      |      |                       |       |        |
| 446.4    |       | 34   |       |     | - 23   |     | 192  | 4 B  | 4 3  |      |     |      |      |      | 100 | 1.3  |      |   |     |     |            | н<br>Н 1 |            | 34   |       |      |       | - 24 |      | 12  | 4 8 | ¥ 3    |       |        | - 23 |            | 192 | 4 34 |      |       |     | 1     |      |      | 24 3                  | 4¥ 8  | -      |
| 4 40 A   | 77 A. |      | 8)R   |     |        |     | .53  | 3. S | H. 3 | £. 1 | 8.3 | ð1., | See. | £3., | -   | 1.3  |      |   |     | 1.3 | a.t        |          | -          | .st  | . 3Ē. | .186 | . 331 | . 32 | . £3 | .55 | 1.3 | ŧ3     | ē. 19 | 1.18)  | .X   | . 42       | 1   | 4 8  |      | ē. 19 | 6.3 | 1. 34 | - 43 | - 12 | <ul> <li>3</li> </ul> | 8. s  | -      |
| 4 255    | 8888  |      | 00000 |     |        |     | 8888 |      |      |      |     |      |      |      |     |      |      |   |     |     |            |          |            |      |       |      |       |      |      |     | 999 |        | 8999  |        |      |            |     |      |      |       |     |       |      |      |                       | •     |        |
| ASSE     | 1. F  | ASSE | н.    | FIL | TE     | RF  | ILI  | FER  | R F: | TLI  | TER | ₹ F  | ILI  | FEF  | 2   | HAS  | sк   | 0 | UT  | i   | Р          | HD       | <b>IS2</b> | RE   | EPC   | DRT  | RE    | EPO  | RT   | RE  | PO  | रा ।   | REP   | ORT    | r g  | NO         | OP  | т    | тн   | 1.1   | Upl | oa    | dι   | lplo | oad                   | Up    | load   |
| CAPS     | 3     | PHR  | AP    | BL  | AST    | r C | ROS  | 5S.  | . (  | QUF  | ۹L. |      | 517  | ĽΕ   | C   | RO   | 55.  | 1 | 5A\ | /E  | F          | IL       | ES         | B    | ASI   | ES   | F     | IL   | Τ.   | C   | DHP | •••    | SIM   | PLE    | Ę    | FIL        | Ť.  |      | (TU  |       | Fa  | st    | 9    | Ph   | d                     | P     | hred   |
|          |       |      |       |     |        |     |      |      |      |      |     |      |      |      |     |      |      |   |     |     |            |          |            |      |       |      |       |      |      |     |     |        |       |        |      |            |     |      |      |       |     |       |      |      |                       |       |        |

### Configuring the Pipeline: setting the first component

- The next step is to define what is the first component to be executed in the pipeline.
- To set a component as the first one, place the mouse over it and use the right button menu, selecting the "first process values" option.
- We can now run the pipe.

### Configuring the Pipeline: setting the first component

| EGene configuration editor                                                                                |         |                    |       |      |                     |     |                        |        |       |               |                |      |     |              |        | -            |       |       |
|----------------------------------------------------------------------------------------------------|---------|--------------------|-------|------|---------------------|-----|------------------------|--------|-------|---------------|----------------|------|-----|--------------|--------|--------------|-------|-------|
| ile <u>E</u> dit <u>A</u> dd                                                                              |         |                    |       |      |                     |     |                        |        |       |               |                |      |     |              |        |              |       |       |
| 🗠 🖬 🗙 🥕 🐘 🐇 🛍 🗕 → 🕨                                                                                       |         |                    |       |      |                     |     |                        |        |       |               |                |      |     |              |        |              |       |       |
| ttort gan                                                                                                 |         |                    |       |      |                     |     |                        |        |       |               |                |      | _   |              |        |              |       |       |
| tescyen                                                                                                   | 15 to-  |                    | 15.18 | - 31 |                     |     | 1.4 1.5                | 10 3   |       | 15 to         |                | 75   |     |              | 15.1   |              |       |       |
|                                                                                                    | 10.15   |                    |       |      | 11.1                |     |                        |        |       | <u>,15 55</u> | 51 B           |      |     |              |        |              | +     | -     |
| upload_tra trimming                                                                                       | filt    | er_k               | )la   |      | 53 1                |     | repor                  | t_gr   | a     | Th 58         | 61 H           |      |     |              | 76 T   | 1337         | 1 12  |       |
| MAN Anton A ACC Face                                                                                      |         |                    | ==)   | 727  | 20 21<br>20 21      |     | L=                     | F      |       | 10 10         |                |      |     | 1 25         | 1      |              |       |       |
|                                                                                                    | Bla     | st →U              | ~     |      |                     |     |                        |        |       | 46 49         | -24 -34        |      |     |              |        |              | + -+  | 11111 |
| Choose as first process                                                                                   | Filt    | ter Bl             | ast   | 161  |                     | 14  | Repart g               | aphics | imple | 43 45         |                |      |     |              |        |              | 4 54  |       |
| Set position                                                                                              | the sec | +                  | 96 B  | 19   |                     |     | 11 H                   | 181.18 | 1.35  | 6 8           |                |      |     |              |        |              | ± 24  |       |
| Change values                                                                                             |         | 51 53              |       |      | 80 A                |     | S - S                  |        | 1.00  |               | S1 53          |      |     | : 30         |        | 81 F         | - 95  |       |
| Delete icon                                                                                               |         |                    |       |      |                     |     |                        |        |       |               |                |      |     |              |        |              |       |       |
| Delete iton                                                                                               | 10.133  | <u>i</u> 11        |       |      | 21                  |     | 41 12                  |        |       | 10.13         | 81.11          |      |     |              | 18.1   | 331 3        | 1 10  |       |
| Delete incoming pipes                                                                                     | 40 AM   | S - 54             |       |      | 49 43               |     | 84 B.                  |        | 129   | 13, 13        | 81.84          |      |     | - 49         | 46 4   | 23 - 3       |       |       |
| Delete outcome pipes                                                                                      | 46.45   | 24 34              |       |      |                     |     |                        |        |       | 46 49         | 24 34          |      |     |              |        | 24 3         | + 64  |       |
| Show pipeline name                                                                                        |         |                    |       |      |                     |     |                        |        |       |               |                |      |     |              |        |              |       |       |
| The first shall be used at the second can be used at the second can be shall be used at the second can be |         | er er<br>Græn      |       |      | 22 - 13<br>941 - 43 |     | - 11 - 15<br>- 14 - 14 |        |       |               |                |      |     |              |        |              |       |       |
|                                                                                                    | 10.55   | e                  |       |      | 1.1                 |     | -                      |        |       | 10 10         |                |      |     |              | +- +   |              |       |       |
| to but it it it is to be build it it it it is to be build it it it is to                                  | 10.595  | 1 11               |       |      |                     |     | 11.12                  |        |       | 16 19         | 97 37          |      |     |              | 76.1   | 997.0        | 1. 80 |       |
|                                                                                                    | 10 100  | 94 (94)<br>28 (84) |       |      |                     |     | 12.12                  |        |       | 10 10         | 04 04<br>05 05 |      |     |              | 1 1    | 1004<br>1005 | 1     |       |
|                                                                                                    | 40 400  |                    |       |      | ** *<br>24 1        |     | 34 42                  |        |       | 40 45         |                |      |     |              | 46 4   |              | 1     |       |
|                                                                                                    |         |                    |       |      |                     |     |                        |        |       |               |                |      |     |              |        |              | +     | -     |
|                                                                                                    |         |                    |       |      |                     |     |                        |        |       |               |                |      |     |              |        |              |       | 6367  |
|                                                                                                    | DUNC    | 2 01               | DODT  | PF   | POPT                | DED | ODT D                  | FPNP   | T C   | unne          |                | sees | Hel | 0.74         | - 11-1 | land         | Hel   |       |
| CAP3 PHRAP BLAST CROSS, QUAL, SIZE CROSS, SAVE                                                            | FILE    | S B                | ASES  | FI   | LT                  | CO  | 1P, S                  | IMPL   | E F   | ILT.          | TR             | IH.  | Fa  | .uad<br>Ista | P      | 'hd          | Ph    | rec   |
|                                                                                                    |         |                    |       |      |                     |     |                        |        |       |               |                |      |     |              |        |              |       |       |

### Running the pipeline: the "run pipeline" icon

• To run the pipeline, click on the "run pipeline" icon:

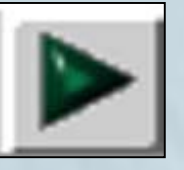

- CoEd will ask you were should the pipeline be executed (remember that file names can be relative).
- You can click on the mouse right button and navigate to find the directory of the CoEd tutorial.
- Let's assume we are at

/home/tutorials/examples/CoEd/

### Running the pipeline: setting the work directory

| andatory fields               |  |
|-------------------------------|--|
| work directory:               |  |
| /home/tutorials/examples/CoEd |  |
| bigou.err                     |  |
| standard output file:         |  |
|                               |  |
| bigou.out                     |  |

### Running the pipeline: results

#### CoEd notifies you that the pipe is running:

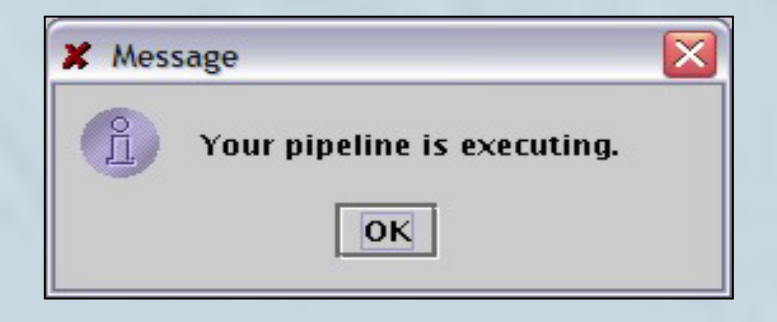

 Pipelines run in the background, so you should check your directories to see when the pipe has finished.

### Running the pipe: results

 After completing the pipeline, your directory should contain the file report.html and the directory figures\_dir, which contains the graphical reports. Use a browser to look at the report.html file.

### Pipe results: the report file

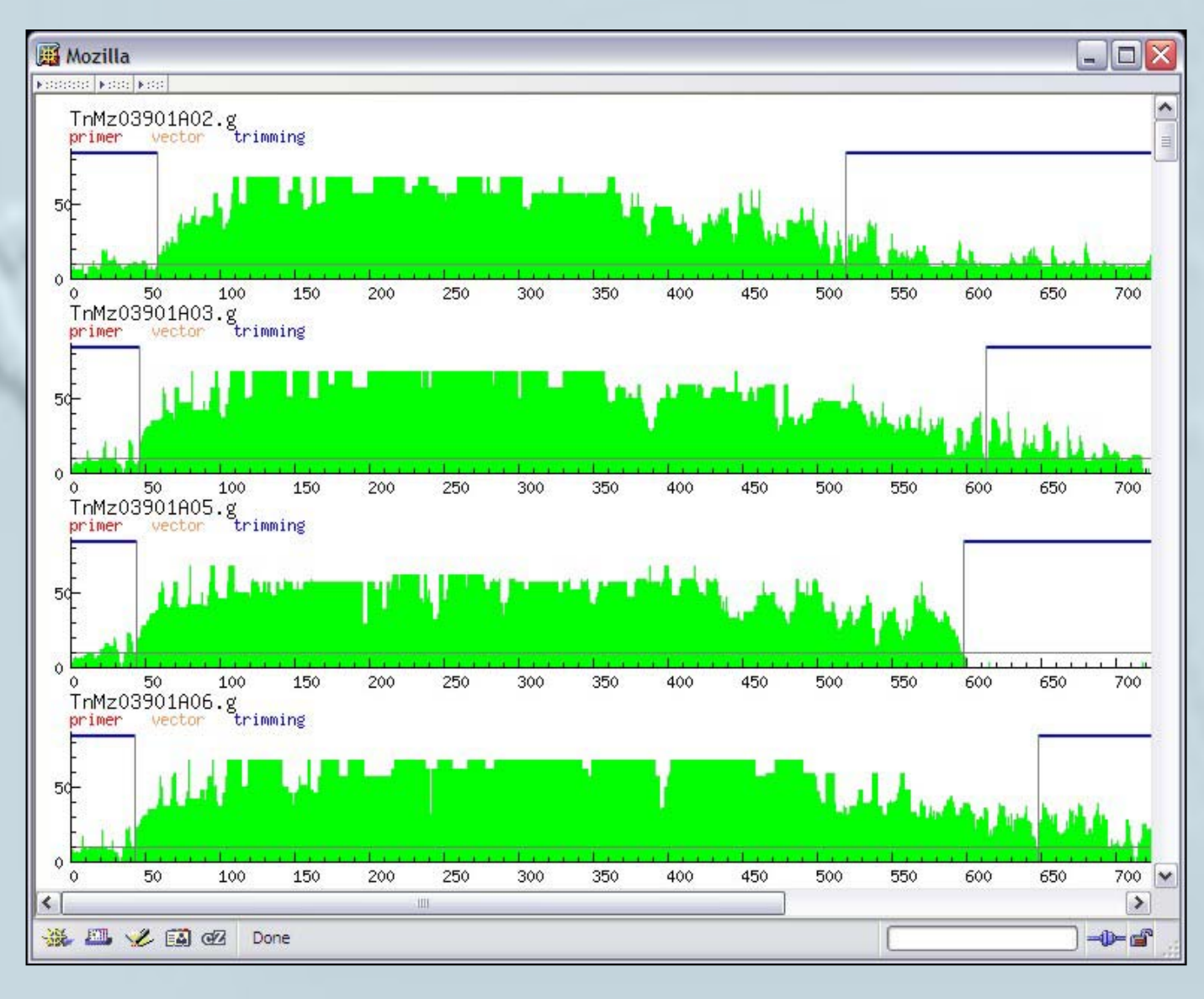

#### Running the pipe: final comments

- Important note: CoEd is a handy tool for configuring the pipe and testing the appropriate parameters.
- However, for massive processing it is best to use bigou.pl once the pipe is configured. That way, pipeline processing can be included into a Unix script.

#### Saving your work

Now use the save button to save your work:

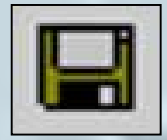

CoEd's standard file extension is \*.gen.

• You can also generate an EGene file (\*.cnf) using "save as" from the pull-down menu. EGene files can be used by bigou.pl, but they do not keep information about the position of the icons.

• Save your pipeline in EGene format as test.cnf

### Saving your work in EGene format

| Ite Edit Add                                                                                                    | EGene cor      | nfigurati                | ion edito                                    | r                       |                            |               |                        |                        |                                         |                               |           |          |                        |         |                                             |          | _                           |       |
|----------------------------------------------------------------------------------------------------|----------------|--------------------------|----------------------------------------------|-------------------------|----------------------------|---------------|------------------------|------------------------|-----------------------------------------|-------------------------------|-----------|----------|------------------------|---------|---------------------------------------------|----------|-----------------------------|-------|
| New       Import         Save As       trianing         Filter_bla.       report_gra.         Import       Import         Close       Filter_bla.         Filter_bla.       Report gra.         Filter_bla.       Import gra.         Close       Filter_bla.         State       Filter_bla.         State       Filter_bla.         Filter       Filter_bla.         State       Filter         Sta                                                                                                    | File Edit /    | <u>A</u> dd              |                                              |                         |                            |               |                        |                        |                                         |                               |           |          |                        |         |                                             |          |                             |       |
| Sove<br>Save<br>Save   | □ <u>N</u> ew  | × 7                      | 7 🗈                                          | 1 X 💼                   | , <del>(</del>             |               | •                      |                        |                                         |                               |           |          |                        |         |                                             |          |                             |       |
| Save As<br>Import<br>Poport<br>Poport<br>Polas<br>Priter Blast<br>Priter Blast<br>Priter Priter Prit                                                                                                    | 😋 Open         | -                        |                                              |                         |                            |               |                        |                        |                                         |                               |           |          |                        |         |                                             |          |                             |       |
| Save As training the filter_blain report_graining<br>Close Esit<br>SSEM. Filter Filter Filter Filter Mask, OUT PHDS2 REPORT REPORT REPORT SMOOP, TRIM. Upload Upload                                                                                                    |                | 100 5. 0                 | 16-16-1                                      | • 13 18 13              | 5 <del>3</del> 8 36 3      |               | 10 31 A                | tte treat              | N 12 12                                 |                               | 10-01-03  | 15 15 15 | a) 16 16-              |         | a a x                                       | 16-16-51 | a 15 15                     |       |
| Save AS<br>tra<br>tra                                                                                                    | Save           | 11. 18 1                 |                                              | 1 1 10 1                |                            | ar a <b>g</b> |                        | 1.1.1                  |                                         | 1.11.11.11                    | 1000      |          |                        |         |                                             |          |                             |       |
| Import       Import       Import         Export       Filter Blast       Report graphic timple         Close       Filter Blast       Report graphic timple         Exit       Filter Blast       Report graphic timple         SEEH. RSSEM. FILTER FILTER FILTER FILTER MASK. QUT       PHDS2 REPORT REPORT REPORT REPORT REPORT SUPPLIE       TRIM. Upload Upload Up                                                                                                    | Save As        | tra                      | Ni 1981 -                                    | trimm.                  | ing                        |               | ilter_                 | bla.                   | 4 3 3                                   | report_                       | gra       |          |                        |         |                                             |          |                             |       |
| Export<br>Close<br>Exit<br>Exit<br>Exi | Import         | 10000A                   | 48, 4885                                     | ACC                     | Acg                        | 223 A. S.     |                        |                        | S 5 3                                   | FT                            | - T       |          | 4 11 AM                | 1.11.11 | 81 62 <b>6</b> 2                            |          | 4 12 13                     |       |
| Close       Filter Blast       Report graphic stimple         Egit       SEEM. FILTER FILTER FILTER FILTER MASK. OUT PHDS2 REPORT REPORT REPORT REPORT REPORT SHOOP. TRIM. Upload Upload                                                                                                    | Export         | 1                        | - + ( - + ) ( + )                            | 3                       | ĈG                         |               | Blast →                |                        | 14 14 <b>1</b>                          |                               |           |          |                        |         |                                             |          |                             |       |
| Exit<br>Exit<br>Exit   | YCIOSE         | agaagat                  | 10.4884                                      | Trimmi                  | ng                         | 승규 다 같        | Filter B               | last                   | 14 (K. 18)                              | Report grapi                  | ic simple |          |                        |         |                                             |          |                             |       |
| Egit<br>Egit<br>SSEM. ASSEM. FILTER FILTER FILTER MASK. OUT PHDS2 REPORT REPORT REP                                                                                                    | <u></u>        | - 2010                   |                                              |                         |                            |               |                        |                        |                                         |                               |           |          |                        |         |                                             |          |                             |       |
| SSEM. ASSEM. FILTER FILTER FILTER MASK. OUT PHDS2 REPORT REPORT REPORT REPORT SNOOP. TRIM. Upload Upload Up                                                                                                    | Exit           |                          | ः हिन्दुर्गः देवी हो<br>इ. सहस्र स्वयन्त्र व | * ** ** *<br>* ** ** *  | N 350 350 1<br>N 400 400 4 |               |                        | - 10 Reed<br>- +0 Head |                                         | - (3) 35 35<br>- (4) 45 45 45 |           |          | 35 Nr. Nr.             |         | 10 01 81.<br>10 01 81.                      |          | 3 13 10 -<br>14 14 14       | 1000  |
| SSEM. ASSEM. FILTER FILTER FILTER MASK. OUT PHOS2 REPORT REPORT REPORT REPORT SNOOP. TRIM. Upload Upload Up                                                                                                    |                |                          |                                              |                         |                            |               |                        |                        |                                         |                               |           |          |                        |         |                                             |          |                             |       |
| SSEM. ASSEM. FILTER FILTER FILTER MASK. OUT PHDS2 REPORT REPORT REPORT REPORT SNOOP. TRIM. Upload Upload Up                                                                                                    |                |                          |                                              |                         |                            |               |                        |                        |                                         |                               |           |          |                        |         |                                             |          |                             | 22    |
| SSEM. ASSEM. FILTER FILTER FILTER MASK. OUT PHDS2 REPORT REPORT REPORT REPORT SNOOP. TRIM. Upload Upload Up                                                                                                    |                | a da da 44               |                                              |                         | 6 48 48 4                  |               | 36 66 <b>2</b>         |                        | - 14 - 14 - 14 - 14 - 14 - 14 - 14 - 14 | 4.4                           | 1223 24   |          |                        | 1 14 17 | 58 56 <b>4</b> 8                            |          | 4 14 14                     |       |
| SSEM. ASSEM. FILTER FILTER FILTER MASK. OUT PHDS2 REPORT REPORT REPORT REPORT SNOOP. TRIM. Upload Upload Upload Upload CAP3 PHRAP BLAST CROSS. QUAL. SIZE CROSS. SAVE FILES BASES FILT. COMP. SIMPLE FILT. TRIM. Upload Upload Upload Phred                                                                                                    |                |                          |                                              |                         |                            |               |                        |                        |                                         |                               |           |          |                        |         |                                             |          |                             |       |
| SSEM. ASSEM. FILTER FILTER FILTER MASK. OUT PHDS2 REPORT REPORT REPORT REPORT SNOOP. TRIM. Upload Upload Up                                                                                                    |                |                          |                                              |                         |                            |               |                        |                        |                                         |                               |           |          |                        |         |                                             |          |                             |       |
| SSEM. ASSEH. FILTER FILTER FILTER MASK. OUT PHDS2 REPORT REPORT REPORT REPORT SNOOP. TRIM. Upload Upload Up                                                                                                    |                |                          | e da pere a                                  | a .aaa<br>a .aaa        | 6 80 80 8                  |               |                        |                        |                                         | 100 EX 10                     |           |          | 8 8 85 855             |         | 8 8 8                                       |          | e e e                       |       |
| SSEM. ASSEM. FILTER FILTER FILTER MASK. OUT PHDS2 REPORT REPORT REPORT REPORT SNOOP. TRIM. Upload Upload                                                                                                    |                |                          |                                              |                         |                            |               |                        |                        |                                         |                               |           |          |                        |         |                                             |          |                             |       |
| SSEM. ASSEM. FILTER FILTER FILTER MASK. OUT PHDS2 REPORT REPORT REPORT SNOOP. TRIM. Upload Upload Up                                                                                                    |                |                          |                                              |                         |                            |               |                        |                        |                                         |                               |           |          |                        |         |                                             |          |                             | 33    |
| SSEM. ASSEM. FILTER FILTER FILTER MASK. OUT PHDS2 REPORT REPORT REPORT SNOOP TRIM. Upload Upload Upl                                                                                                    |                |                          |                                              |                         |                            |               |                        |                        |                                         |                               |           |          |                        |         |                                             |          |                             |       |
| SSEM. ASSEM. FILTER FILTER FILTER MASK. OUT PHDS2 REPORT REPORT REPORT REPORT SNOOP TRIM. Upload Upload Upl                                                                                                    | <br>           | 8 00 00 90<br>8 00 00 00 |                                              | a 10 10 0<br>11 12 10 1 | 6 94 40 4<br>8 96 96 9     |               | 100 00 40<br>100 00 00 |                        | - 24 - 24 - 240<br>- 24 - 26 - 260      | 00 90 40<br>00 00 90          |           |          | 40 40 400<br>0. 70 100 | - ca ca | 10 00 92                                    |          | 54 1.8 1.80<br>14 1.95 1.60 |       |
| SSEM. ASSEM. FILTER FILTER FILTER MASK OUT PHDS2 REPORT REPORT REPORT SNOOP TRIM. Upload Upload Uplo Uplo Uplo Uplo Uplo Uplo Up                                                                                                    |                |                          |                                              |                         |                            |               |                        |                        |                                         |                               |           |          |                        |         |                                             |          |                             |       |
| SSEM, ASSEM, FILTER FILTER FILTER MASK OUT PHDS2 REPORT REPORT REPORT SNOOP TRIM, Upload Upload Uplo Uplo Uplo Uplo Uplo Uplo Up                                                                                                    |                |                          |                                              |                         |                            |               |                        |                        |                                         |                               |           |          |                        |         |                                             |          |                             | 28    |
| SSEM, ASSEM, FILTER FILTER FILTER MASK OUT PHDS2 REPORT REPORT REPORT SNOOP TRIM. Upload Upload U                                                                                                    | e de rest se s | 5 (6 (6 <del>)</del>     |                                              | e e 16 e                | 6 <b>8</b> 8 8             |               | 10.05.3                |                        | a a a                                   | (4) (8) (8)                   | 1991 - 19 |          | * ** ***               | e e e e | 10 (0 <b>x</b> )                            |          | e e e                       | 35    |
| SSEM. ASSEM. FILTER FILTER FILTER FILTER MASK OUT PHDS2 REPORT REPORT REPORT REPORT SNOOP TRIM. Upload Upload Uplo                                                                                                    |                |                          |                                              |                         |                            |               |                        |                        |                                         |                               |           |          |                        |         |                                             |          |                             | -     |
| SSEM. ASSEM. FILTER FILTER FILTER FILTER MASK OUT PHDS2 REPORT REPORT REPORT REPORT SNOOP TRIM. Upload Upload Upload Upload<br>CAP3 PHRAP BLAST CROSS. QUAL. SIZE CROSS. SAVE FILES BASES FILT. COMP. SIMPLE FILT. Fasta Phd dir Phd Phred                                                                                                    |                |                          |                                              |                         |                            |               |                        |                        |                                         |                               |           |          |                        |         |                                             |          |                             |       |
| CAP3 PHRAP BLAST CROSS, QUAL, SIZE CROSS, SAVE FILES BASES FILT. COMP. SIMPLE FILT. Fasta Phd dir Phd Phred                                                                                                    |                | н гтітг                  | D ETI TEE                                    |                         |                            | HOCK          | OUT                    | DUDCO                  | DEDODT                                  | PEPNPT                        | DEDOPT    | PEPOPT   | CHOOP                  |         | Upland                                      | llolord  |                             |       |
|                                                                                                    | CAP3 PHRF      | IP BLAS                  | T CROSS.                                     | QUAL.                   | SIZE                       | CROSS.        | SAVE                   | FILES                  | BASES                                   | FILT.                         | COMP.     | SIMPLE   | FILT.                  | TRIN.   | Fasta                                       | Phd dir  | Phd                         | Phred |
|                                                                                                    | ancel hutter   | n clicker                | 1                                            |                         |                            |               |                        |                        |                                         |                               |           |          |                        |         | 39 9 10 10 10 10 10 10 10 10 10 10 10 10 10 |          |                             |       |

### Saving your work in EGene format

#### Save your work.

| Save                   |              |             |
|------------------------|--------------|-------------|
| Save In: 🗖 c           | onfig_files  | - 4 6 2 88  |
| 🗋 compositio           | n_filter.cnf |             |
| 🗋 phd_compl            | ete.cnf      |             |
| 🗋 polyA_trim           | ming.cnf     |             |
| trace_file_c           | omplete.cnf  |             |
| trace_file_t           | o_xml.cnf    |             |
| 🗋 xml_cap3.c           | nf           |             |
| 🗋 xml_phrap.           | cnf          |             |
|                        |              |             |
| File <u>N</u> ame:     | test.cnf     |             |
| Files of <u>T</u> ype: | Egene files  |             |
|                        |              |             |
|                        |              | Save Cancel |

Now use the close button.

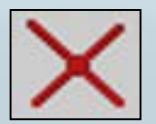

### Loading an existing file into EGene

To edit an existing pipeline, open its EGene or CoEd description.

Use the open button:

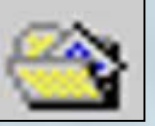

### Loading an existing file into EGene

### Select the format your pipeline file (EGene or CoEd):

| 🕻 Open                 |                               | × |
|------------------------|-------------------------------|---|
| Look <u>i</u> n:       | config_files                  |   |
| Compositio             | on_filter.gen 🗋 xml_phrap.gen |   |
| phd_compl              | ete.gen                       |   |
| polyA_trim             | ming.gen                      |   |
| 🗋 test.gen             |                               |   |
| Trace_file_o           | omplete.gen                   |   |
| trace_file_t           | o_xml.gen                     |   |
| xml_cap3.g             | <br>Jen                       |   |
| 17                     | 50                            |   |
| File <u>N</u> ame:     |                               |   |
| Files of <u>Type</u> : | Coed files                    | • |
|                        | Egene files                   |   |
|                        | Coed files                    |   |
|                        |                               |   |

### Loading an existing file into EGene

Select the file to upload:

| onfig_files                                                                           | •                                                                                        |             |
|---------------------------------------------------------------------------------------|------------------------------------------------------------------------------------------|-------------|
| n_filter.gen 🗋 xml_phrap.gen<br>ete.gen<br>ming.gen<br>omplete.gen<br>o_xml.gen<br>en |                                                                                          |             |
| test.gen                                                                              |                                                                                          |             |
| Coed files                                                                            |                                                                                          | •           |
|                                                                                       | Onen                                                                                     | Cancel      |
|                                                                                       | onfig_files n_filter.gen in xml_phrap.gen ete.gen ming.gen p_xml.gen test.gen Coed files | onfig_files |

#### Test.gen is now back to CoEd

| 2 EGene configuration editor                                                                                                    | _ 🗆 🗙              |
|----------------------------------------------------------------------------------------------------|--------------------|
| File Edit Add                                                                                                    |                    |
|                                                                                                    |                    |
|                                                                                                    |                    |
| testgen                                                                                                    |                    |
|                                                                                                    | 1. N. N. 💼 🗌       |
| upload_tra trimming filter_bla report_gra                                                                                                    |                    |
|                                                                                                    |                    |
|                                                                                                    |                    |
| ccacatogagaagat Trimming Filter Blast Report graphic simple                                                                                                    |                    |
|                                                                                                    |                    |
| 이 한 161 년 28 년 161 년 28 년 161 년 28 년 161 년 28 년 161 년 28 년 161 년 28 년 161 년 28 년 161 년 28 년 161 년<br>21 년 161 년 29 년 161 년 161 년 161 년 28 년 161 년 28 년 161 년 161 년 28 년 161 년 28 년 17 년 17 년 161 년 28 년 161 년 161 년<br>21 년 161 년 29 년 17 년 17 년 17 년 17 년 17 년 17 년 17 년 1 |                    |
|                                                                                                    |                    |
|                                                                                                    | 5 35 22            |
|                                                                                                    |                    |
|                                                                                                    |                    |
| 化香菇 建碱化化物 有意义 化化化化合物 化化化化合物 化化化合物 化化化合物 化化合物 化化合物 化化                                                                                                    | 26 08 90 III       |
| · 作物: 建设的 的复数性物; 建设的 医性物; 建设的 医生物的 医性物; 建设的 医生物; 建设的 医生物; 建设的 医                                                                                                    | 8 8 8              |
| 异花 输出生活资产性 输出生活资产性 输出生活资产性 输出生活资产性 输出生活资产性 输出生活资产性 输出                                                                                                    | 2. 31. 35. · · · · |
|                                                                                                    | 2 3 5              |
|                                                                                                    |                    |
| 医性脑性外外的现在 经间接法 网络条柱 网络外衣的 医条柱 网络外衣的 医条柱 网络外衣的 医条柱网络外衣的 医条柱网络                                                                                                    | 4 92 92            |
| · 在 499 年间的发展 499 年间的 化合金属 499 年间的 化合金属 499 年间的 40 年间的 40 年间的 40 年间的 40 年间                                                                                                    | SE (81 (81 )       |
| 1. 1. 1. 1. 1. 1. 1. 1. 1. 1. 1. 1. 1. 1                                                                                                    | × 8 × 1            |
| 4. 化物理试验 医非结理 建合物的 机拉结性 建合物的 机拉结性 建合物的 机拉结的 建合物的 机拉结的 建合物的 机拉结合 建合物的 建合物的 化合物 化合物 化合物 化合物 化合物 化合物 化合物 化合物 化合物 化合物                                                                                                    | 6 6 6 <u>.</u>     |
|                                                                                                    |                    |
|                                                                                                    |                    |
| ASSEM, ASSEM, FILTER FILTER FILTER FILTER MASK OUT PHDS2 REPORT REPORT REPORT REPORT SNOOP TRIM, Upload Upload U                                                                                                    | pload Upload       |
| CHI S THEM DENSI CROSS, QUIL, SIZE CROSS, SHYE FILES DISES FILT, LUNF, SIMELE FILT, FASTA PNO dr                                                                                                    | rna rnreu          |
| The document /home/eimeria/paper_pipe/config_files/test.gen was opened                                                                                                    |                    |

### Editing pipelines: using the editing operations

- You can use the editing buttons to edit your pipeline.
- You can copy 🗎 , cut 👗 , and paste 🕄 all or some of the components of your pipeline.
- Editing can be undone or redone using...
- ...the undo
   and redo
   buttons.

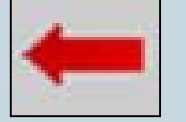

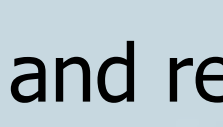

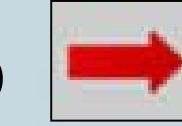

Try them!

### Creating a new pipe

- First, click on the "new" icon in the tool bar.
- You will be asked for the name of the new pipeline.
- Fill the File Name form with new.gen.

| X New                                                                          |                                                                                       |            |
|--------------------------------------------------------------------------------|---------------------------------------------------------------------------------------|------------|
| Look <u>I</u> n:                                                               | onfig_files                                                                           |            |
| compositio phd_compl polyA_trim test.gen trace_file_co trace_file_t xml_cap3.g | n_filter.gen 🗋 xml_phrap.gen<br>ete.gen<br>ming.gen<br>omplete.gen<br>o_xml.gen<br>en |            |
| File <u>N</u> ame:<br>Files of <u>T</u> ype:                                   | Coed files                                                                            |            |
|                                                                                |                                                                                       | New Cancel |

### Creating a new pipe

#### • A tab new.gen will be created on the canvas.

| EGer        | ne co   | onfi | igur | atio         | on | edit | tor | ÷            |      |     |     |    |    |          |    |     |    |   |   |    |    |     |     |     |    |    |     |    |   |    |    |    |   |    |    |   |    |    |     |     |    |    |    |    |    |    |   |      |     |     |     |    |     |     |      | -  |      |       |      |
|-------------|---------|------|------|--------------|----|------|-----|--------------|------|-----|-----|----|----|----------|----|-----|----|---|---|----|----|-----|-----|-----|----|----|-----|----|---|----|----|----|---|----|----|---|----|----|-----|-----|----|----|----|----|----|----|---|------|-----|-----|-----|----|-----|-----|------|----|------|-------|------|
| le <u>E</u> | dit     | Ad   | d    |              |    |      |     |              |      |     |     |    |    |          |    |     |    |   |   |    |    |     |     |     |    |    |     |    |   |    |    |    |   |    |    |   |    |    |     |     |    |    |    |    |    |    |   |      |     |     |     |    |     |     |      |    |      |       |      |
| 5           |         | 1>   | <    | 7            | ļ. | tunt | 1   | ě            | Ж    | 1   | 1   |    | +  |          | -  | ÷   |    |   |   |    |    |     |     |     |    |    |     |    |   |    |    |    |   |    |    |   |    |    |     |     |    |    |    |    |    |    |   |      |     |     |     |    |     |     |      |    |      |       |      |
|             |         | v—   |      |              | _  |      |     |              |      |     |     | _  | _  | _        | _  | _   |    |   |   | _  |    |     |     | _   | _  | _  | _   | _  | _ | _  | _  | _  |   | _  | _  | _ | _  | _  | _   | _   | _  | _  | _  | _  | _  | _  | _ | _    | _   | _   |     | _  | _   | _   | _    | _  | _    | _     |      |
| lestg       | len     | n    | ew.  | gen          |    |      |     |              |      |     |     |    |    |          |    |     |    |   |   |    | _  |     | 403 |     |    |    |     |    |   |    |    |    |   |    |    |   |    |    |     |     |    |    |    |    |    |    |   |      |     | -   |     |    |     |     |      |    |      |       | _    |
|             |         |      |      |              |    |      |     |              |      |     |     |    |    |          |    |     |    |   |   |    |    |     |     |     |    |    |     |    |   |    |    |    |   |    |    |   |    |    |     |     |    |    |    |    |    |    |   |      |     |     |     |    |     |     |      |    |      |       |      |
|             |         |      |      |              | T. |      |     |              |      |     |     |    |    |          |    |     |    |   |   |    |    |     |     |     |    |    |     |    |   |    |    |    |   |    |    |   |    |    |     |     |    |    |    |    |    |    |   |      |     |     |     |    |     |     |      |    |      | 10000 | 1000 |
|             |         |      |      |              |    |      |     |              |      |     |     |    |    |          |    |     |    |   |   |    |    |     |     |     |    |    |     |    |   |    |    |    |   |    |    |   |    |    |     |     |    |    |    |    |    |    |   |      |     |     |     |    |     |     |      |    |      | 2008  |      |
|             |         |      |      | -            |    |      |     | $\mathbf{r}$ | í.   |     | 141 |    | 4  |          |    | 1   |    | 1 |   |    | 1  | 8   |     |     |    | -  |     |    |   |    |    |    |   |    |    |   |    |    |     | -   |    |    |    |    |    |    |   |      | -   |     |     |    |     |     |      |    |      | 0000  |      |
|             |         |      |      |              |    |      |     | +            | P    | )ir | C   | li | n  | e        | ta | h   | )  |   |   |    |    |     |     |     |    |    |     |    |   |    |    |    |   |    |    |   |    |    |     |     |    |    |    |    |    |    |   |      |     |     |     |    |     |     |      |    |      | 0000  |      |
|             |         |      |      |              |    |      |     | L            |      | 1'  | _   |    |    | <u> </u> |    |     |    | J |   |    |    |     |     |     |    |    |     |    |   |    |    |    |   |    |    |   |    |    |     |     |    |    |    |    |    |    |   |      |     |     |     |    |     |     |      |    |      | 0000  |      |
|             |         |      |      | 24           |    |      |     |              |      |     |     |    |    |          |    |     | 1  |   |   |    |    |     |     | 1   |    | 11 | 1   |    |   |    |    |    |   |    |    | 1 |    |    |     |     |    |    |    |    | 7  |    |   |      | 1   |     |     |    |     | 7   |      |    |      | 10000 |      |
|             | 21 0.°. |      |      | - 00<br>- 10 |    |      |     |              |      |     |     | 1  |    |          |    |     |    |   |   |    |    |     |     |     |    |    |     |    |   |    | 1  |    |   |    |    |   |    |    |     | 2   |    |    |    |    |    |    |   |      | 1   |     |     |    |     |     |      |    |      | 0000  |      |
|             |         |      |      |              |    |      |     |              |      |     |     |    |    |          |    |     |    |   |   |    |    |     |     |     |    |    |     |    |   |    |    |    |   |    |    |   |    |    |     |     |    |    |    |    |    |    |   |      |     |     |     |    |     |     |      |    |      | 100   |      |
|             |         |      |      |              |    |      |     |              |      |     |     |    |    |          |    |     |    |   |   |    |    |     |     |     |    |    |     |    |   |    |    |    |   |    |    |   |    |    |     |     |    |    |    |    |    |    |   |      |     |     |     |    |     |     |      |    |      |       |      |
|             | 9.92    |      |      | 23           |    |      | 18  | 1            |      |     |     | 2  |    |          |    |     | 2  |   |   |    | 1  | 8   |     |     |    | 84 | 1   |    |   |    | 2  |    |   |    |    | 1 |    |    |     | 4   |    |    |    |    | 1  |    |   |      | 2   |     |     |    |     | 1   |      |    |      |       |      |
|             |         |      |      |              |    |      |     |              |      |     |     |    |    |          |    |     |    |   |   |    |    |     |     |     |    |    |     |    |   |    |    |    |   |    |    |   |    |    |     |     |    |    |    |    |    |    |   |      |     |     |     |    |     |     |      |    |      |       |      |
|             |         |      |      |              |    |      |     |              |      |     |     |    |    |          |    |     |    |   |   |    |    |     |     |     |    |    |     |    |   |    |    |    |   |    |    |   |    |    |     |     |    |    |    |    |    |    |   |      |     |     |     |    |     |     |      |    |      |       |      |
|             |         |      |      |              |    |      |     |              |      |     |     |    |    |          |    |     |    |   |   |    |    |     |     |     |    |    |     |    |   |    |    |    |   |    |    |   |    |    |     |     |    |    |    |    |    |    |   |      |     |     |     |    |     |     |      |    |      |       |      |
|             | 9.35    |      |      | 30           |    | ie:  | 3   |              |      |     |     |    |    |          |    | 1.5 | -  |   |   |    | 3  | 5   |     |     |    | 3  | 1   |    |   |    | 3  |    |   |    |    |   |    |    |     | 3   |    |    |    |    |    |    |   |      |     |     |     |    |     |     |      |    |      |       |      |
|             |         |      |      |              |    |      |     |              |      |     |     |    |    |          |    |     |    |   |   |    |    |     |     |     |    |    |     |    |   |    |    |    |   |    |    |   |    |    |     |     |    |    |    |    |    |    |   |      |     |     |     |    |     |     |      |    |      |       |      |
|             |         |      |      |              |    |      |     |              |      |     |     |    |    |          |    |     |    |   |   |    |    |     |     |     |    |    |     |    |   |    |    |    |   |    |    |   |    |    |     |     |    |    |    |    |    |    |   |      |     |     |     |    |     |     |      |    |      |       |      |
|             |         |      |      |              |    |      |     |              |      |     |     |    |    |          |    |     |    |   |   |    |    |     |     |     |    |    |     |    |   |    |    |    |   |    |    |   |    |    |     |     |    |    |    |    |    |    |   |      |     |     |     |    |     |     |      |    |      |       |      |
|             | N 85    |      |      | - 24         |    |      |     |              |      |     |     | -  |    |          |    |     |    |   |   |    |    |     |     |     |    | 3  |     |    |   |    |    |    |   |    |    |   |    |    |     |     |    |    |    |    |    |    |   |      | -   |     |     |    |     |     |      |    |      |       |      |
|             |         |      |      |              |    |      |     |              |      |     |     |    |    |          |    |     |    |   |   |    |    |     |     |     |    |    |     |    |   |    |    |    |   |    |    |   |    |    |     |     |    |    |    |    |    |    |   |      |     |     |     |    |     |     |      |    |      |       |      |
|             |         |      |      |              |    |      |     |              |      |     |     |    |    |          |    |     |    |   |   |    |    |     |     |     |    |    |     |    |   |    |    |    |   |    |    |   |    |    |     |     |    |    |    |    |    |    |   |      |     |     |     |    |     |     |      |    |      |       |      |
|             | 9 34    |      |      |              |    |      |     |              |      |     |     |    |    |          |    |     |    |   |   |    |    | 6   |     |     |    |    |     |    |   |    |    |    |   |    |    |   |    |    |     |     |    |    |    |    |    |    |   |      |     |     |     |    |     |     |      |    |      |       |      |
|             |         |      |      |              |    |      |     |              |      |     |     |    |    |          |    |     |    |   |   |    |    |     |     |     |    |    |     |    |   |    |    |    |   |    |    |   |    |    |     |     |    |    |    |    |    |    |   |      |     |     |     |    |     |     |      |    |      |       |      |
|             |         |      |      |              |    |      |     |              |      |     |     |    |    |          |    |     |    |   |   |    |    |     | 222 |     |    |    |     |    |   |    |    |    |   |    |    |   |    |    |     |     |    |    |    |    |    |    |   |      |     |     |     |    |     |     |      |    | •    |       | ĺ    |
| SEH         | 855     | EH   | ET   | TE           | F  | ті т | FR  | F            | TI ' | TE  | R   | FT | ET | FP       |    | HA  | SK |   | 0 | шт |    |     | PH  | ine | :2 | P  | FF  | 'n | T | RF | Pſ | RT | P | FP | ne | т | RF | Pr | IRT | í a | SM | nn | р  | 4  |    |    | п | o) - | na  | d I | lle | lo | ad  | II. | ol c | ad | 1 11 | lo]   |      |
| Ă₽3*        | PH      | RAP  | BL   | AST          | Ċ  | ROS  | S.  | 1            | QU   | ÁĽ  |     | Ŝ  | īż | Ē        | C  | RO  | SS |   | S | A  | 'E | 100 | FI  | Ĩ   | ŝ  | Ê  | BAS | SE | S | F  | IL | Τ. |   | co | HP |   | SI | HF | PLE |     | FI | LI | r. | 11 | кŢ | п. | F | a    | sta |     | Ph  | d  | dir | -   | Ph   | d  | Ĩ    | Phi   | r.   |
| col I       | hutta   | on ( | dick | od           |    |      |     |              |      |     |     |    |    |          |    |     |    |   |   |    |    |     |     |     |    |    |     |    |   |    |    |    |   |    |    |   |    |    |     |     |    |    |    |    |    |    |   |      |     |     |     |    |     |     |      |    |      |       |      |

#### Creating a new pipe

You will be asked for the name of the new pipeline.
Fill the File Name form with new.gen.

| X New                                                                                                    |                                                                                       |            |
|----------------------------------------------------------------------------------------------------|---------------------------------------------------------------------------------------|------------|
| Look <u>I</u> n: 🗖 d                                                                                                    | onfig_files                                                                           |            |
| composition         phd_compl         polyA_trim         test.gen         trace_file_co         trace_file_to         xml_cap3.g | n_filter.gen 🗋 xml_phrap.gen<br>ete.gen<br>ming.gen<br>omplete.gen<br>o_xml.gen<br>en |            |
| File <u>N</u> ame:<br>Files of <u>T</u> ype:                                                                                     | Coed files                                                                            | <b>~</b>   |
|                                                                                                    |                                                                                       | New Cancel |

# Creating a new pipe from an existing one

 You can create a new pipeline from an existing one by loading a pipe into CoEd, modifying it, and using the "File Save As" option in the pull-down menu.

### Switching pipelines in CoEd

 You can switch among different pipeline by selecting the respective tab.

Select the test.gen pipe by clicking on the respective tab.

## Creating a new pipe from an existing one

| ee           | iene  | co               | nfi   | gur   | ati  | on  | edit   | tor  |     |      |      |     |      |          |        |        |     |        |     |      |     |      |     |      |      |       |       |         |     |   |     |    |              |     |                |     |      |      |    |     |       |      |      | -   |      |       |
|--------------|-------|------------------|-------|-------|------|-----|--------|------|-----|------|------|-----|------|----------|--------|--------|-----|--------|-----|------|-----|------|-----|------|------|-------|-------|---------|-----|---|-----|----|--------------|-----|----------------|-----|------|------|----|-----|-------|------|------|-----|------|-------|
| <u>F</u> ile | Edi   | it ,             | Add   | d     |      |     |        |      |     |      |      |     |      |          |        |        |     |        |     |      |     |      |     |      |      |       |       |         |     |   |     |    |              |     |                |     |      |      |    |     |       |      |      |     |      |       |
|              |       |                  | ×     | (     | 7    | I   | Inter  |      | X   | , 1  |      |     | -    | ě.,      | +      |        | >   |        |     |      |     |      |     |      |      |       |       |         |     |   |     |    |              |     |                |     |      |      |    |     |       |      |      |     |      |       |
| -            |       | - la             | -     |       |      |     |        |      |     |      |      |     |      |          |        |        |     |        |     |      |     |      |     |      |      |       |       |         |     |   |     |    |              |     |                |     |      |      |    |     |       |      |      |     |      |       |
| test         | L.gei | n                | ne    | .w.   | ger  | 1   |        |      |     |      |      |     | - 15 |          |        |        |     |        |     | - 10 | •   |      |     |      |      |       | 45    | 1.5     |     | - | -15 |    | e - 1        |     |                |     | - 75 | - 4  |    | 412 | 1 I   |      |      |     |      |       |
| 10 10        |       |                  |       |       |      |     |        |      |     |      |      |     |      |          |        |        |     |        |     |      |     |      |     |      |      |       |       |         |     |   |     |    |              |     |                |     |      |      |    |     |       |      |      |     |      | -     |
| 31. 16       | up1   | load             | t_t   | ra.   |      |     | 1907   |      | t   | rin  | ami  | ng  |      |          |        | 1 3    | fi1 | ter    | k   | )la  |     |      |     |      | rep  | or    | t_0   | gra.    |     |   |     |    |              |     |                |     |      |      |    |     |       |      |      |     |      |       |
|              |       | MA               | Ile   | and a | .1.  |     | 1001   |      | ACC | A 10 |      |     |      |          |        | 1 10   |     | C      |     | -=1  |     |      |     |      | L    | -     |       | _       |     |   |     |    |              |     |                |     |      |      |    |     |       |      |      |     |      |       |
| 1 10         | 1000  | PHE              | CYLIN | 0.100 | 141  | 4.0 | 191    | +    | 9   |      | 1CGp | ACG |      | +1-      | 04 - S | -      | B   | last   | 1   | 2    |     | 1    |     | _    |      | -     | -     |         | -1  |   |     |    | 41 4<br>     |     | 64 64<br>10 10 |     |      |      | 1  |     |       | 100  |      |     |      |       |
|              | 003   | acato            | can   | aad   | at   |     | 100    | -024 | т.  | rimu | mir  | 20  |      |          |        | 1 11   | -   | ilter. | -   | =    | . 1 |      |     |      | Ben  | a d e | raphi | ic sime | -   |   |     |    |              |     |                |     |      |      |    |     |       |      |      |     |      |       |
| l +8         |       |                  | 9-9   | ang   |      |     |        |      |     |      |      | ig  | _    |          |        | + 3    | -   | ine    | BI  | ast  | +   |      |     |      |      |       |       | 1       | _   |   |     |    |              |     |                |     |      |      |    |     |       |      |      |     |      |       |
| e. 46        |       |                  |       |       | 33   |     |        |      |     |      |      |     |      |          |        |        |     |        |     |      |     |      |     |      |      | 30    |       |         |     |   |     |    | e:           |     |                |     |      |      | *  |     |       | 1    |      |     |      |       |
| 10 M         |       |                  |       |       |      |     |        |      |     |      |      |     |      |          |        |        |     |        |     |      |     |      | 1.1 |      |      |       |       |         |     |   |     |    | 15 1         |     |                |     |      |      |    |     |       |      |      |     |      |       |
| 16 16        |       |                  |       |       |      |     | 1997   |      |     |      |      |     |      |          |        |        |     |        |     |      |     |      |     |      |      |       |       |         |     |   |     |    |              |     |                |     |      |      |    |     |       |      |      |     |      |       |
|              |       |                  |       |       |      |     | 1001   |      |     |      |      |     |      |          |        |        |     |        |     |      |     |      |     |      |      |       |       |         |     |   |     |    |              |     |                |     |      |      |    |     |       |      |      |     |      |       |
| *            |       | 54 5<br>31 3     |       |       |      |     |        |      |     |      |      |     |      |          |        | •      |     |        | -   |      |     |      |     |      |      |       |       |         |     |   |     |    | 40 4<br>0. 1 |     |                |     |      |      |    |     |       |      |      |     |      |       |
|              |       |                  |       |       |      |     |        |      |     |      |      |     |      |          |        |        |     |        |     |      |     |      |     |      |      |       |       |         |     |   |     |    |              |     |                |     |      |      |    |     |       |      |      |     |      |       |
| l. 48        |       |                  |       |       |      |     |        |      |     |      |      |     |      |          |        |        |     |        |     |      |     |      |     |      |      |       |       |         |     |   |     |    |              |     |                |     |      |      |    |     |       |      |      |     |      |       |
| • #F         |       |                  |       |       |      |     | 13     |      |     |      |      |     |      |          |        |        |     |        | *   |      |     |      |     |      |      |       |       |         |     |   |     |    | e: +         |     |                |     |      |      | 8  |     |       | - 4  |      |     |      |       |
| 6.19         |       |                  |       |       |      |     |        |      |     |      |      |     |      |          |        |        |     |        |     |      |     |      |     |      |      |       |       |         |     |   |     |    |              |     |                |     |      |      |    |     |       |      |      |     |      |       |
| 8.16         |       |                  |       |       |      |     | 1997   |      |     |      |      |     |      |          |        |        |     |        |     |      |     |      |     |      |      |       |       |         |     |   |     |    |              |     |                |     |      |      |    |     |       |      |      |     |      |       |
|              |       |                  |       |       |      |     | 1001   |      |     |      |      |     |      |          |        |        |     |        |     |      |     |      |     |      |      |       |       |         |     |   |     |    |              |     |                |     |      |      |    |     |       |      |      |     |      |       |
| 1 10         |       | 24 - 2<br>25 - 2 |       |       |      |     |        | 1.10 |     |      |      |     |      |          |        | •<br>1 |     |        | -   |      |     |      |     |      |      |       |       |         | 26  |   |     |    | •1 •<br>24 9 |     |                |     |      |      |    |     |       | 11   |      |     |      |       |
|              |       |                  |       |       |      |     |        |      |     |      |      |     |      |          |        |        |     |        |     |      |     |      |     |      |      |       |       |         |     |   |     |    |              |     |                |     |      |      |    |     |       |      |      |     |      |       |
| 6 6          |       |                  |       |       |      |     |        |      |     |      |      |     |      |          |        |        |     |        |     |      |     |      |     |      |      |       |       |         |     |   |     |    |              |     |                |     |      |      |    |     |       |      |      |     |      |       |
| e : ::::     |       |                  |       |       |      |     |        |      |     |      |      |     |      |          |        |        |     |        | *   |      |     |      |     |      |      |       |       |         |     |   |     |    | a: 4         |     |                |     |      |      | 30 |     |       | -    |      |     |      |       |
| 10 M         |       |                  |       |       |      |     |        |      |     |      |      |     |      |          |        |        |     |        |     |      |     |      |     |      |      |       |       |         |     |   |     |    | 15.1         |     |                |     |      |      |    |     |       |      |      |     |      |       |
| 4 88         |       |                  |       |       |      |     | ainini |      |     |      |      |     |      |          |        |        |     |        | 200 |      |     | 8686 |     | inin |      |       |       |         |     |   |     |    |              |     |                |     |      |      |    |     |       |      |      |     | •    |       |
| ASSE         | н А   | SSE              | н     | ETI   | TE   | D F | тіт    | FR   | FT  | 1.11 | FR   | ET  | TF   | R        | на     | SK     | n   | пт     |     | PH   | ns  |      | 2FP | NRI  | T RI | EPO   | RT    | REP     | NRT | R | EPO | RT | SM           | INP | -44            |     | ш    | o la | ad | IIr | aloa  | d I  | llol | nad | 1.16 | oloac |
| "CAP         | 3* 'i | PHR              | ÄΡ    | BL    | AST  | ŕċ  | ROS    | Š.   | ġ   | ŪAI  |      | S.  | ĪŻĒ  | <u> </u> | CRO    | SS.    | S   | AY     | E   | FΪ   | LES | 5 1  | BAS | ES   | F    | IL    | T.    | CO      | IP, | S | CHP | LE | FI           | ĹŤ. | 11             | (TH | ۰ï   | Fas  | ta | P   | hd di | ir i | Pł   | nd  | P    | hred  |
| Cance        | l bu  | itto             | n c   | lick  | ed   | 2   |        |      |     |      |      |     |      |          |        |        |     |        |     |      |     |      |     |      |      |       |       |         |     |   |     |    |              |     |                |     |      |      |    |     |       |      |      |     |      |       |
| Cunce        |       | acco.            |       | r     | .c.u |     | _      | _    | _   | _    | _    | _   | _    | _        | _      | _      | _   | _      | _   | _    | _   | _    | _   | _    | _    | _     | _     |         | _   | _ | _   | _  | _            | _   | _              | _   | _    | _    | _  | _   | _     | _    | _    | _   | _    |       |

# Copying part of a pipeline into another pipeline

You can copy parts of a pipeline into another pipeline. Select the part of the pipeline you want:

- We will select all components but the first one.
- To do this, click the left button of the mouse on the canvas and drag it to delimit a region including the three last components.
- Alternatively, you can click on each component.
- To deselect all components click on the canvas.

# Copying part of a pipeline into another pipeline

| EGene configuration editor                                                                                                    | - 🗆 🛛                |
|----------------------------------------------------------------------------------------------------|----------------------|
| <u>File Edit A</u> dd                                                                                                    |                      |
|                                                                                                    |                      |
| *test.gen new.gen                                                                                                    |                      |
| upload_tra     trimming     filter_bla     report_gra       PHRED ↓     Accace     Blast     Filter Blast       ccacatogagaagat     Trimming     Filter Blast                                                                 |                      |
| Colocting the stops                                                                                                    |                      |
| Selecting the steps                                                                                                    |                      |
|                                                                                                    |                      |
| · "你不是是不能不能是我的不是是我的问题,我们还能是我们还是我们还是我们还是我们还是我们还是我们还是我们不是我们的,你不是是我们还是我们还能不是是我们还是我们还是我们还是我们还是我们还是我们还是我们                                                                                                    |                      |
|                                                                                                    |                      |
| ASSEM. ASSEM. FILTER FILTER FILTER FILTER MASK OUT PHDS2 REPORT REPORT REPORT REPORT SNOOP TRIM. Upload Upload Uploa<br>CAP3 PHRAP BLAST CROSS. QUAL. SIZE CROSS. SAVE FILES BASES FILT. COMP. SIMPLE FILT. Fasta Phd dir Pho | ad Uploac<br>  Phred |

# Copying part of a pipeline into another pipeline

| EGene configuration editor                                                                                                    | - 🗆 🗙     |
|----------------------------------------------------------------------------------------------------|-----------|
| <u>File</u> <u>E</u> dit <u>A</u> dd                                                                                                    |           |
|                                                                                                    |           |
| *test.gen new.gen                                                                                                    |           |
| upload_tra     trimming     filter_bla     report_gra       MMMMMM     Acc_facsacg     Blast + J     Blast + J       PHRED _ ccacatogagaagaa     Trimming     Filter Blast     Report graphic simple                                                                                                    |           |
| 1. "你们不可以不能。""你们不是不是你的,你们不是不是你的。""你们不是不是你的。""你们不是你的。""你们不是你的?""你们不是你的?""你们不是你的?""你们不是你的?""你们不是你的?""你们不是你的?""你们不是你的?""你们不是你的?""你们不是你的?""你们不是你的?""你们不是你的?""你们不是你的?""你们不是你的?""你们?""你们不是你的?""你们不是你的?""你们不是你的?""你们不是你的?""你们不是你的?                                                                                                    |           |
| The steps are now selected                                                                                                    |           |
| "大脑·达兰米米兰大脑·达兰米米兰大脑·达兰米米兰大脑·达兰米米兰大脑·达兰米米兰大脑·达兰米米兰大脑·达兰<br>1. 新闻 电空电容 1. 新闻 电空电容 1. 新闻 电空电容 1. 新闻 电空电容 1. 新闻 电空电容 1. 新闻 电空电容 1. 新闻 电空电容 1. 新闻 电空                                                                                                    |           |
| 化合物 计法定定 医白色 化化化化化合物 计分化分析 化合金化合金 化合金化合金化合金化合金化合金化合金化合金化合金化合金化合金化合金化合金化合金化                                                                                                    |           |
| 1. 作 Haile 计通过分析 Haile 计通过分析 Haile 计通过分析 Haile 计通过分析 Haile 计通过分析 Haile 计分析 Haile 计分析Haile 计分析                                                                                                    |           |
| ASSEM, ASSEM, FILTER FILTER FILTER MASK OUT PHDS2 REPORT REPORT REPORT REPORT SNOOP TRIM, UPLoad UPLoad UPLoad UPLoad UPLoad UPLoad UPLoad UPLoad UPLoad UPLoad UPLoad UPLoad UPLoad UPLoad UPLOAD PHRAP BLAST CROSS OUN STOP TRIM, UPLOAD UPLOAD UPLOA | ad Uploac |
| CHES FIRME BENSI CRUSS, WURL, SIZE CRUSS, SHYE FILES BHSES FILE, LUNP, SIMPLE FILE, FASTA Phd dr Ph                                                                                                    | a rnrea   |

Copying and pasting the selected steps into the new pipeline

- Click on the "copy" icon in the tool bar.
- Now click on the the new.gen tab.
- Use the "paste" icon to copy the previous components into the new pipeline.
- You should now have the following pipeline:

# New pipeline added of pasted components

| ٦    | ę     | N)        | F    | 3   | >      | 1      |       | 7    | 1   |      | 1    |     | 1    | X   | 10  | 19 | ٦     |        | +      | 1      | _   |      |        |      |        |       |       |      |       |      |         |        |       |      |       |      |      |           |      |       |      |        |      |      |      |      |      |      |      |       |   |     |      |    |    |     |    |   |    |    |        |       |
|------|-------|-----------|------|-----|--------|--------|-------|------|-----|------|------|-----|------|-----|-----|----|-------|--------|--------|--------|-----|------|--------|------|--------|-------|-------|------|-------|------|---------|--------|-------|------|-------|------|------|-----------|------|-------|------|--------|------|------|------|------|------|------|------|-------|---|-----|------|----|----|-----|----|---|----|----|--------|-------|
| _    |       |           | -    |     | /      | `      | - 3   | 1    |     |      |      |     | 1    | 04  |     | -  |       |        |        |        |     |      |        |      |        |       |       |      |       |      |         |        |       |      |       |      |      |           |      |       |      |        |      |      |      |      |      |      |      |       |   |     |      |    |    |     |    |   |    |    |        |       |
| *t   | es    | t.g       | en   | L   | 4      | 'n     | ew    | /.g  | lei | 1    |      |     |      |     |     |    |       |        |        |        |     |      |        |      |        |       |       |      |       |      |         |        |       |      |       |      |      |           |      |       |      |        |      |      |      |      |      |      |      |       |   |     |      |    |    |     |    |   |    |    |        |       |
| 1.   |       |           |      |     |        |        |       | i.   |     |      |      |     |      |     |     |    |       | -      |        |        |     |      |        |      |        |       |       |      |       |      |         |        |       |      |       |      | -    |           |      |       |      |        |      |      |      |      |      |      |      |       |   |     |      |    |    |     |    |   |    |    |        | •     |
|      |       |           |      |     |        |        |       |      |     |      |      |     |      |     |     |    |       |        |        | ĩ.     |     |      |        | -2   |        | 1+    |       | - 1  |       |      | -       |        |       |      | - 1   |      |      |           |      |       |      | ř.     |      |      |      |      |      |      |      |       |   |     |      |    |    |     |    |   |    |    |        | 11111 |
|      |       |           |      |     |        |        |       |      |     |      |      | 1   |      |     | -1  |    | 101 1 | nı     | 3      |        |     |      |        | r.   | -      | 14    | er    | k    | 11    | d.   |         |        |       |      |       | E    | 90   | ٤,        | _9   | r a   | -    | 1      |      |      |      |      |      |      |      |       |   |     |      |    |    |     |    |   |    |    | 2      | 1111  |
| 8 A. |       |           | 24   |     |        |        |       | 4    |     |      |      |     |      | AC  | C   | -g | cG    | CG     |        |        |     |      |        | ł    |        |       | C     |      | -     | D    |         |        | 1     |      |       | Þ    | -    |           |      | 1-    | =    | 1      |      |      | 83   | 8    |      |      |      |       |   |     | 83   |    |    |     |    |   |    |    | 8.     | 1111  |
|      |       |           |      |     |        |        |       |      |     |      |      |     | i i  |     | 3   | k. | 6     | Ą      | G      | t      | _   | _    | -      | Ť    | 1      | Bla   | st -  | Ŧ    | Г     |      | 2       | 2      | _     |      | Ť     |      |      | 36        |      |       |      |        |      |      |      |      |      |      |      |       |   |     |      |    |    |     |    |   |    |    | 8      |       |
|      |       |           |      |     |        |        |       |      |     |      |      |     | L    | 1   | rin | nn | nir   | g      |        | J.     |     |      |        | L    |        | Filt  | ter   | BI   | as    | t    |         |        |       |      | Ŀ     | Rep  | ant  | grap      | hic  | sim   | ple  |        |      |      |      |      |      |      |      |       |   |     |      |    |    |     |    |   |    |    |        | 11111 |
|      |       |           |      |     |        |        |       |      |     |      |      | 1   |      |     |     |    | 1     |        |        |        |     |      |        |      |        |       |       |      |       |      |         | 21     |       |      |       |      |      |           | •    |       |      | 10     |      |      |      |      |      |      |      |       |   |     |      |    |    |     |    |   |    |    |        | 1111  |
|      |       |           |      |     |        |        |       | *    |     |      |      |     |      |     |     |    |       |        |        |        |     |      |        |      |        |       | 3     |      |       |      |         |        |       |      |       |      | *    |           |      |       | 1    |        |      |      |      |      |      |      |      | 1     |   |     | 19 3 |    |    |     |    |   |    |    | 8      | 11111 |
|      |       |           |      |     |        |        |       |      |     |      |      |     |      |     |     |    |       |        |        |        |     |      |        |      |        |       |       |      |       |      |         |        |       |      |       |      |      |           |      |       |      |        |      |      |      |      |      |      |      |       |   |     |      |    |    |     |    |   |    |    |        | 88    |
| N    |       |           |      |     |        |        |       |      |     |      |      |     |      |     |     |    |       |        |        |        |     |      |        |      |        |       |       |      |       |      |         |        |       |      |       |      |      |           |      |       |      |        |      |      |      |      |      |      |      |       |   |     |      |    |    |     |    |   |    |    | 8      |       |
| 5    |       |           | 33   |     |        |        |       | 23   |     |      |      |     | 2    |     |     |    |       | 29     |        |        |     |      |        |      |        |       | 3 3   | S.   |       |      |         |        |       |      |       |      | 49   |           |      |       | 33   |        |      |      |      | 8    |      |      |      |       |   |     |      | 9  |    |     |    | 1 |    |    | 2      |       |
|      |       |           |      |     |        |        |       |      |     |      |      |     |      |     |     |    |       |        |        |        |     |      |        |      |        |       |       |      |       |      |         |        |       |      |       |      |      |           |      |       |      |        |      |      |      |      |      |      |      |       |   |     |      |    |    |     |    |   |    |    | 8      |       |
|      |       |           |      |     |        |        |       |      |     |      |      |     |      |     |     |    |       |        |        |        |     |      |        |      |        |       |       |      |       |      |         |        |       |      |       |      |      |           |      |       |      |        |      |      |      |      |      |      |      |       |   |     |      |    |    |     |    |   |    |    | 8      |       |
|      |       |           |      |     |        |        |       |      |     |      |      |     |      |     |     |    |       |        |        |        |     |      |        |      |        |       |       |      |       |      |         |        |       |      |       |      |      |           |      |       |      |        |      |      |      |      |      |      |      |       |   |     |      |    |    |     |    |   |    |    | 6      |       |
|      |       |           | 3    |     |        |        |       |      |     |      |      |     | 3    |     |     |    |       |        |        |        |     |      |        |      |        |       | 5 3   | 6    |       |      |         | 3      | ÷     |      |       |      | 30   |           |      |       |      |        |      |      | 63   | 0    |      |      |      |       |   |     | 6.3  |    |    |     |    |   |    |    | 8      |       |
|      |       |           |      |     |        |        |       |      |     |      |      |     |      |     |     |    |       |        |        |        |     |      |        |      |        |       |       |      |       |      |         |        |       |      |       |      |      |           |      |       |      |        |      |      |      |      |      |      |      |       |   |     |      |    |    |     |    |   |    |    | 3      |       |
|      |       |           |      |     |        |        |       |      |     |      |      |     |      |     |     |    |       |        |        |        |     |      |        |      |        |       |       |      |       |      |         |        |       |      |       |      |      |           |      |       |      |        |      |      |      |      |      |      |      |       |   |     |      |    |    |     |    |   |    |    | 8      |       |
|      |       |           |      |     |        |        |       |      |     |      |      |     |      |     |     |    |       |        |        |        |     |      |        |      |        |       |       |      |       |      |         |        |       |      |       |      |      |           |      |       |      |        |      |      |      |      |      |      |      |       |   |     |      |    |    |     |    |   |    |    | 8      |       |
| 1    |       |           |      |     |        |        |       | 1    |     |      |      |     |      |     |     |    |       |        |        |        |     |      |        |      |        |       |       |      |       |      |         |        |       |      |       |      |      |           |      |       | -    |        |      |      |      |      |      |      |      |       |   |     |      |    |    |     |    |   |    |    | 8.<br> |       |
|      |       |           |      |     |        |        |       |      |     |      |      |     |      |     |     |    |       |        |        |        |     |      |        |      |        |       |       |      |       |      |         |        |       |      |       |      |      |           |      |       |      |        |      |      |      |      |      |      |      |       |   |     |      |    |    |     |    |   |    |    | 1      |       |
|      |       |           |      |     |        |        |       |      |     |      |      |     |      |     |     |    |       |        |        |        |     |      |        |      |        |       |       |      |       |      |         |        |       |      |       |      |      |           |      |       |      |        |      |      |      |      |      |      |      |       |   |     |      |    |    |     |    |   |    |    |        |       |
|      |       |           |      |     |        |        |       |      |     |      |      |     |      |     |     |    |       |        |        |        |     |      |        |      |        |       |       |      |       |      |         |        |       |      |       |      |      |           |      |       |      |        |      |      |      |      |      |      |      |       |   |     |      |    |    |     |    |   |    |    |        |       |
|      |       |           |      |     |        |        |       | 10   |     |      |      |     |      |     |     |    |       | 1975   |        |        |     |      |        |      |        |       |       |      |       |      |         |        |       |      |       |      | 190  |           |      |       |      |        |      |      |      |      |      |      |      |       |   |     |      |    |    |     |    |   |    |    |        | -     |
|      | 889   | 000       | 9998 | 000 | 555    | 202    | 899   | 699  | 000 | 092  | 1995 | 000 | 202  | 993 | 000 | 52 | 0.95  | 099    | 000    | 000    | 000 | 202  | 600    | 202  | 555    | 202   | 699   | 202  | 000   | 202  | 555     | 202    | 69.93 | 000  | 2993  | 0000 | 6000 | 1000      | 0.00 | 69995 | 600  | 2020   | 1000 | 6999 | 1000 | 0000 | 1000 | 0000 | 9995 | 00001 | - |     |      | -  | -  |     |    | - |    | 1  |        |       |
|      | 64949 | a se si s | 1910 | 666 | aratat | atatat | 14141 | 6126 | 666 | atet | 1996 | 101 | atti | 125 | 666 | -  | 14141 | 191916 | 199191 | retete | 666 | 1993 | aratat | ette | aratat | retet | 10515 | 1111 | elete | 1999 | erer er | antat. | 1000  | anat | antaŭ | 1000 | anai | 61916<br> | 996  | 10110 | 1999 | 191913 | 696  | 1000 | anat | 1111 | 1996 | 1000 | 1000 | anai  | _ |     | -    |    |    | -   |    |   |    | _  |        |       |
| ass  | FH    | 0.1       | AS   | SE  | н.     | F      | TI.   | TE   | R   | F)   |      | E   | 2    | EI  | LT  | EF | 8 F   | I      | LTI    | ER     | 1   | 1A:  | 5K     |      | 0      | UT    |       |      | PH    | ID:  | 52      | R      | EP    | OR   | TI    | RE   | PO   | RT        | R    | EPO   | DRI  | r R    | EP   | OR   | T    | SN   | 100  | P    | T    | DTH   |   | Upl | Loa  | be | Ur | olo | ad | U | lo | ad | Up     | lo    |

### Finishing the new pipeline

- We will now add a new upload component, this time for uploading Phred files from a phd\_dir directory
- And... we will generate a graphical report with a new name, changing the specification of the last component.

### Adding a new upload component

• We should use the upload\_phd\_dir component.

Upload Phd

This component has only two parameters, both mandatory: PHASE name and phd directory:

| Edit the upload_phd_dir component |                           |
|-----------------------------------|---------------------------|
| Mandatory fields                  |                           |
| PHASE:                            |                           |
| upload_phd_dir                    |                           |
| phd_directory:                    |                           |
| phd_dir                           |                           |
|                                   |                           |
|                                   | O <u>K</u> <u>C</u> ancel |

• After placing the component, use the arrow button to put it at the beginning of the pipeline.

### Pipeline with the added component

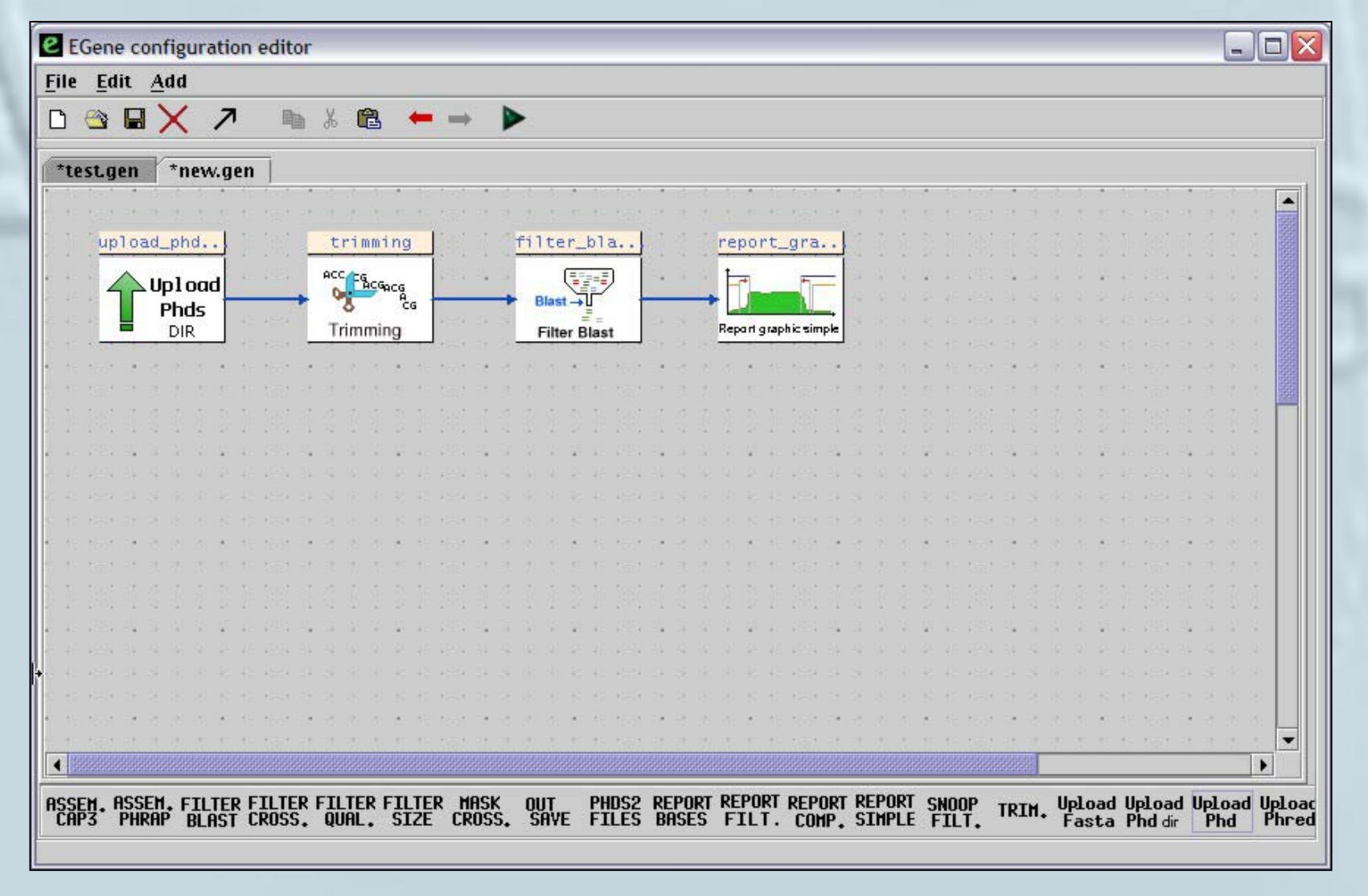

## Editing the pipeline: changing the parameters of a component

 To change the values of a component, place the mouse over it and use the right\_button menu, selecting the "Change values" option.

# Editing the pipeline: changing the parameters of a component

| eE                  | Gen | ie c | onf  | igu        | ıra       | tio      | n e | dit  | or       |      |      |     |     |             |     |      |    |      |      |      |              |      |     |            |      |    |      |      |        |      |      |      |      |              |      |      |              |     |        |     |     |       |      | -     |    |       |
|---------------------|-----|------|------|------------|-----------|----------|-----|------|----------|------|------|-----|-----|-------------|-----|------|----|------|------|------|--------------|------|-----|------------|------|----|------|------|--------|------|------|------|------|--------------|------|------|--------------|-----|--------|-----|-----|-------|------|-------|----|-------|
| <u>F</u> ile        | Ē   | lit  | A    | dd         |           |          |     |      |          |      |      |     |     |             |     |      |    |      |      |      |              |      |     |            |      |    |      |      |        |      |      |      |      |              |      |      |              |     |        |     |     |       |      |       |    |       |
| D                   |     | F    |      | ×          | 1         | 7        |     |      | h        | X    | 1    | 2   | į   | -           | 1   | •    |    | >    |      |      |              |      |     |            |      |    |      |      |        |      |      |      |      |              |      |      |              |     |        |     |     |       |      |       |    |       |
|                     |     | - 22 |      | -          |           |          |     | -    | 27.1     | - 66 | -    |     |     |             |     |      | -  |      |      |      |              |      |     |            |      |    |      |      |        |      |      |      |      |              |      |      |              |     |        |     |     |       |      |       |    |       |
| *te                 | stg | jen  |      | *n         | ew.       | .ge      | n   | 1    |          |      |      |     |     |             |     |      |    |      |      |      |              |      |     |            |      |    |      |      |        |      |      |      |      |              |      |      |              |     |        |     |     |       |      |       |    |       |
|                     |     |      |      |            |           |          |     |      |          |      |      |     | 17  |             |     |      |    |      |      | -    |              |      |     |            |      |    |      |      |        |      |      |      |      | 1            |      |      | 1 11         |     |        |     |     |       |      |       |    | -     |
| 5. Ja               | up  | 010  | ad_  | phi        | d         | 1        |     |      |          | t    | ri   | mmi | ing |             |     |      |    | fi   | lte  | ≥r_  | b1           | a.,  | 1   |            |      | re | epo  | rt_  | gra    | a    | 1    |      |      |              |      |      |              |     |        |     |     |       |      |       |    | 1000  |
|                     | 1   | ~    |      |            | 10        | 1        |     |      |          | AC   | c Ac | 5   |     |             |     |      |    | -    |      | 1    |              | n    | 1   |            |      | F  | -    |      | -      | _    | 1    |      |      |              |      |      | 4 94<br>9 96 |     |        |     |     |       |      |       |    |       |
| 4 46 A              | - 4 | T    | r ∩t | DIC<br>Phd | laa<br>Ic | -        |     | -    | +        | 9    | ł    | ACG | ACG | G           |     |      | -, | -    | Blas |      | v            | /    | -   |            |      |    | j,   | 34   |        | 1    | Che  | oos  | se a | as f         | irst | pro  | ces          | 5   |        |     |     |       |      |       |    | 1000  |
| 48 48<br>1          | 1   | H    | 8    | DIR        |           |          |     |      |          | Т    | rim  | mir | ng  |             |     |      |    |      | Filt | er E | Blas         | st   |     |            |      | Re | part | grap | hic si |      | Set  | po   | sit  | ion          |      |      |              |     |        |     |     |       |      |       |    | 0000  |
| 10 13<br> <br>•7 88 | -   |      | 1    | 100<br>181 |           | а<br>ж   |     |      |          |      | - 22 |     |     | -1-0<br>+1- |     |      |    | 100  |      |      | - 1.0<br>+ 1 | - 10 |     | а 2<br>а 2 |      |    |      | ÷F   |        |      | Cha  | ang  | je v | /alu         | ies  |      |              | _   |        |     |     |       |      |       |    |       |
| 16 M.               |     |      |      |            |           |          |     |      |          |      |      |     |     |             |     |      |    |      |      |      |              |      |     |            |      |    |      |      |        | 19   | Del  | ete  | e ic | on           |      |      |              |     |        |     |     |       |      |       |    |       |
| k le                | 38  |      |      |            |           |          |     | 38   |          |      |      |     |     |             | 38  |      |    |      |      |      | 1            |      |     |            |      |    |      | I    | 138    |      | Del  | ete  | e ii | nco          | min  | ıg p | ipe          | s   |        |     |     |       |      |       |    |       |
| a 18                |     | - 24 |      |            |           | 29       |     |      | 22       |      |      |     | 43  |             |     | - 24 |    |      |      | 2    |              |      |     | 4.5        |      |    | 4    |      |        |      | Del  | lete | 2 01 | utc          | ome  | pit  | bes          |     |        |     |     |       | 21   |       |    |       |
| 26 - ¥6             |     |      |      |            |           |          |     |      |          |      |      |     |     |             |     |      |    |      |      |      |              |      |     |            |      |    |      |      |        |      | Sh   | 1014 | v n  | ine          | line | nai  | me           |     |        |     |     | - I   | R    |       |    |       |
|                     |     |      |      |            |           |          |     |      |          |      |      |     |     |             |     |      |    |      |      |      |              |      |     |            |      |    |      |      |        | Ľ    |      | 101  | • P  | ipe          |      |      |              | 194 |        |     |     |       |      |       |    |       |
| • 10                |     |      |      |            |           |          |     |      |          |      |      |     |     |             |     |      |    |      |      |      |              |      |     |            |      |    |      |      |        |      | 18   |      |      | 8            |      |      |              |     |        |     |     |       |      |       |    |       |
|                     |     |      |      |            |           |          |     |      |          |      |      |     |     |             |     |      |    |      |      |      |              |      |     |            |      |    |      |      |        | 1.81 |      |      |      |              |      |      | 1.31         |     |        |     |     |       |      |       |    |       |
|                     |     |      |      |            |           |          |     |      |          |      |      |     |     |             |     |      |    |      |      |      |              |      |     |            |      |    |      |      |        |      |      |      |      |              |      |      |              |     |        |     |     |       |      |       |    |       |
| 21.22               |     | - 54 |      |            |           | <u>,</u> |     |      | 22       |      |      |     | 43  |             |     | - 34 |    |      |      | 20   |              |      |     | 4.5        |      |    | 4    |      |        | 1 24 | 11   |      |      | 22           |      |      | 1.07         |     | 12.1   | 2.1 |     |       | 21   |       |    |       |
|                     |     |      |      |            |           |          |     |      |          |      |      |     |     |             |     |      |    |      |      |      |              |      |     |            |      |    |      |      |        | 1 34 |      |      |      |              |      |      |              |     |        |     |     |       |      |       |    |       |
|                     |     |      |      |            |           |          |     |      |          |      |      |     |     |             |     |      |    |      |      |      |              |      |     |            |      |    |      |      |        |      |      |      |      |              |      |      |              |     |        |     |     |       |      |       |    |       |
| • •                 |     |      |      |            |           |          |     |      |          |      |      |     |     |             |     |      |    |      |      |      |              |      |     |            |      |    |      |      |        |      | - 23 |      |      | *            |      |      |              |     |        |     |     |       |      |       |    |       |
| + +                 | 100 | +    | -    | 32         | 1         | 15.1     | 1 - |      | 31       | 32   | 12   | 1   | 15  | 15          | 100 |      |    | . 23 | 1    | 15   | 1            | 15   | 1.7 |            |      |    | 1    | 10   | 10     | 1.21 |      | 32   | 33   | 15           | 10.5 | - 10 | 1.11         | 32  | 33 - 3 | 1   | 8.8 | -     | - 1  | t (?) |    | -     |
|                     |     |      |      | 2222       |           |          |     |      |          |      | 2223 |     |     |             |     |      |    |      |      |      |              |      |     |            | 2222 |    |      |      |        |      |      |      |      |              |      |      |              | _   |        |     |     |       |      |       |    |       |
| ASSE                | Ŋ.  | ASS  | EH   | F.         | ILI       | ER       | FJ  |      | R        | FI   |      | RI  | FIL | ŢĘ          | R   | 1AS  | K  | Q    | UT,  | F    | Pł           | IDS  | 2 I | REP        |      |    | EPO  | RT   | REF    | OR   | TR   | EPO  | DRT  | SM           | OOP  | T    | RIH          | U I | ploa   | ad  | Upl | Load  | d Up | ploa  | dl | lploa |
| CHP                 | 3   | rn   | KUL  | t          | SLH       | 51       | LP  | (05) | <b>.</b> | ų    | UNL  | •   | 21  | .26         | L   | KU:  | 5. | - 23 | MY   | E.   | г.           |      | 2   | BHS        | 23   | ŗ  | IL   | ••   | LU     | nP.  | • >  | TUP  | LE   | . <b>r</b> . |      | •    |              | +   | ast    | a   | Ph  | a dır |      | rnd   |    | rnred |
|                     |     |      |      |            |           |          |     |      |          |      |      |     |     |             |     |      |    |      |      |      |              |      |     |            |      |    |      |      |        |      |      |      |      |              |      |      |              |     |        |     |     |       |      |       |    |       |

# Editing the pipeline: changing the parameters of a component

- The configuration window will appear.
- Let's change the html\_report\_name to rep2.html and dir\_name to other\_figs.

| landatory fields                  |  |
|-----------------------------------|--|
| PHASE                             |  |
| report_graphic_simple             |  |
| html_report_name:                 |  |
| rep2.html                         |  |
| dir_name:                         |  |
| other_figs                        |  |
| ptional fields<br>sequence_valid: |  |
| true                              |  |
| primer_database:                  |  |
|                                   |  |
|                                   |  |

#### Running the new pipeline

- Choose the upload step as the first process.
- Now, use the "run pipeline" bar to run the new pipeline.

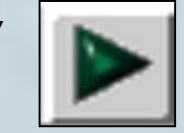

icon in the tool

- Use the browser to compare the results with those of the previous files.
- You can also save the pipe in EGene format and use bigou.pl from the UNIX command line to run it again.

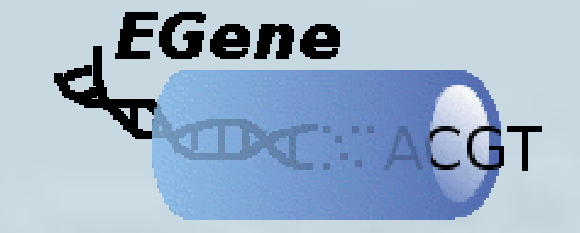

#### We support pipes! For peace.

**THE END!**